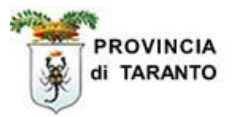

# SINTESI

## Comunicazioni Obbligatorie [COB] Gestione Utenze interne

rev. 1.1 del 24.02.2008

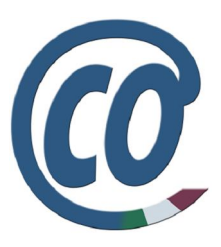

Questo documento è una guida alla gestione utenze:

funzionalità che consente di creare "utenti interni" al fine di operare in nome e per conto di soggetti (aziende, consulenti, istituti scolastici, ...) accreditati al portale.

### http://sintesi.provincia.taranto.it/portale

Le informazioni contenute nel presente documento sono soggette a modifica senza preavviso e non rappresentano alcun impegno da parte della Provincia di Taranto. I cognomi e nomi riportati all'interno del presente manuale sono stati creati a solo scopo didattico e **ogni riferimento a persone e/o soggetti realmente esistenti è puramente casuale.** 

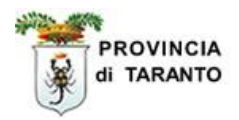

### Indice

| Argomento                                                                                         | Pag. |
|---------------------------------------------------------------------------------------------------|------|
| 1 Gestione utenze                                                                                 |      |
| 1.1 Creazione nuovo utente                                                                        | 3    |
| 1.1.1 Collegamento iniziale Login                                                                 | 3    |
| 1.1.2 Creazione nuovo utente (presente nel DB – in possesso delle credenziali di accesso)         | 7    |
| 1.1.3 Associazioni di sedi operative                                                              | 9    |
| 1.1.4 Creazione nuovo utente (presente nel DB – NON in possesso delle credenziali di accesso)     | 11   |
| 1.1.5 Funzione "Ricorda Password"                                                                 | 14   |
| 1.1.6 Creazione nuovo utente (NON presente nel DB – NON in possesso delle credenziali di accesso) | 16   |
| 2 Comunicazioni obbligatorie on-line eseguite da un utente associato                              | 21   |

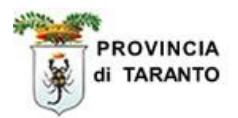

### **1 Gestione utenze**

### **1.1 Creazione nuovo utente**

In questa sezione si illustrerà la procedura per effettuare la creazione di un utente "interno" associato alla sede operativa di una struttura organizzata (azienda, studio di consulenza, intermediario, ecc..). L'utente così creato potrà effettuare le comunicazioni obbligatorie on-line con Login e password personali. Nel caso di soggetti abilitati (consulenti, intermediari, ...) gli utenti interni potranno operare in nome e per conto di tutte le aziende da cui hanno ricevuto Delega.

Nella procedura illustrata di seguito si fa riferimento a uno studio di consulenza **GIA' ACCREDITATO** al portale SINTESI e che opera per nome e conto di numerose aziende da cui ha già ricevuta regolare DELEGA.

### 1.1.1 Collegamento iniziale Login

| Passaggio | Azione                                                                   |
|-----------|--------------------------------------------------------------------------|
| 1.        | Portarsi sulla home page di SINTESI al seguente indirizzo:               |
|           | http://sintesi.provincia.taranto.it/portale e fare clic sull'icona Login |

| di TARANTO                                                                                                    | Con riso<br>Fondo Socia      |                                                                                                    |
|----------------------------------------------------------------------------------------------------|------------------------------|----------------------------------------------------------------------------------------------------|
| Login : HOM                                                                                                    | E :: ISTRUZIONE E FORMAZIONE | :: LAVORO :: AREA PERSONALE                                                                                              |
| SERVIZI<br>HOME<br>FAQ<br>COME RAGGIUNGERE I CTI<br>PER LE AZIENDE<br>PER CHI CERCA LAVORO<br>FASCE DEBOLI<br>PROCEDURE AMM.VE<br>COMUNICHIAMO<br>LOGIN<br>MODULISTICA |                              | LOGIN<br>Username: epersichetti<br>Password: •<br>Entra •<br>Registrazione<br>Ricorda Password<br>Accesso con Smart Card |

| 2. | Effettuare l'accesso al sistema con le credenziali in possesso.<br>Digitare la propria <b>Username</b> |
|----|----------------------------------------------------------------------------------------------------|
| 3. | Digitare la propria Password                                                                           |
| 4. | Fare clic sul bottone Entra                                                                            |

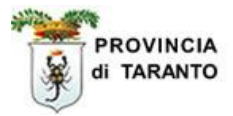

| Passaggio                                                                | Azione                                                                                                    |
|--------------------------------------------------------------------------|----------------------------------------------------------------------------------------------------|
| 5.                                                                       | Fare clic sul "bottone tab" <b>COB</b>                                                                                                    |
|                                                                          |                                                                                                    |
| Logout                                                                   | :: HOME :: ISTRUZIONE E FORMAZIONE :: LAVORO :: AREA PERSONALE                                                                                                    |
| SERVIZI                                                                  |                                                                                                    |
| FAQ<br>AREA PERSONALE<br>PROFILO PREDEFINIT<br>SCEGLI SERVIZIO           | Categoria: Aziende                                                                                                    |
| COME RAGGIUNGERE<br>PER LE AZIENDE<br>PER CHI CERCA LAVO<br>FASCE DEBOLI | I CTI<br>Per effettuare una richiesta di abilitazione ad un nuovo Servizio o per registrare una<br>nuova Azienda/Ente cliccare sulla voce: RICHIESTA NUOVA REGISTRAZIONE                                                                                                    |
| PROCEDURE AMM.VE<br>COMUNICHIAMO<br>LOGIN                                | Aziende e Comunicazioni Obbligatorie                                                                                                    |
| MODULISTICA                                                              | Un sito dedicato alle aziende: sezioni informative, anagrafe delle aziende e archivio<br>delle comunicazioni obbligatorie che i datori di lavoro sono tenuti ad effettuare a seguito In que<br>di ogni assunzione, cessazione, proroga o trasformazione di rapporto di lavoro. dispos |
|                                                                          | COB;                                                                                                    |

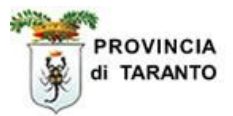

| Passaggio | Azione                                                                                  |
|-----------|-----------------------------------------------------------------------------------------|
| 6.        | Fare clic sul menù Gestione utenze affinché appaia la voce del sottomenù Ricerca utenti |
| 7.        | Fare clic su Ricerca utenti                                                             |

|                                                                                                    | Con                                                                                                    | nunicazioni obbligatorie v. 3.10.00 | CHIUDI |
|----------------------------------------------------------------------------------------------------|----------------------------------------------------------------------------------------------------|-------------------------------------|--------|
| <ul> <li>Gestione utenze         <ul> <li>Ricerca utenti</li> </ul> </li> <li>Anagrafiche</li> <li>Comunicazioni di<br/>avviamento</li> <li>Comunicazioni<br/>spettacolo</li> <li>Comunicazioni<br/>delega/revoca</li> <li>Utilità</li> <li>Manuali</li> </ul> | Flenco comunicazioni<br>Ilenco comunicazioni di a<br>Ragione sociale<br>Codice fiscale azienda<br>Nome<br>Cognome<br>Codice fiscale persona<br>Data comunicazione da<br>Nº protocollo<br>Data protocollo da | vviamento  studio PERSICHETTI       |        |
| <b>Franuan</b>                                                                                                    | User<br>Tipo comunicazione<br>Stato<br>Codice comunicazione<br>Comunicazioni di<br>annullamento                                                                                                    | Tutte                               |        |

/

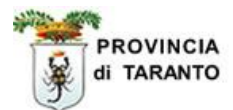

| Passaggio | Azione                                                                                                    |
|-----------|----------------------------------------------------------------------------------------------------|
| 8.        | Nella finestra che appare GESTIONE UTENTI viene visualizzato un menù che presenta due voci: Elenco Utenti e Nuovo Utente                                                                                            |
| 9.        | Fare clic su Nuovo Utente<br>nota: i passi che seguono si riferiscono alla creazione di un nuovo Utente; se hai<br>gia' inserito un utente vai al passaggio 36 (pag. 11) altrimenti prosegui al passo<br>successivo |

|                                | GESTIONE UTENTI                                         |                            |
|--------------------------------|---------------------------------------------------------|----------------------------|
| bianchitest                    |                                                         | [chiudi]                   |
| » Elenco Utenti » Nuovo Utente | ELENCHI UTENTI AZIENDA: studi                           | 0 PERSICHETTI              |
| I                              | n questa tabella stai visualizzando gli utenti associal | ti alla tua sede operativa |
|                                | Digita il<br>cognome:                                   | ricerca                    |
|                                | seleziona nome                                          | cognome                    |
| s                              | e desideri associare altre sedi operative, clicca su s  | u seleziona                |

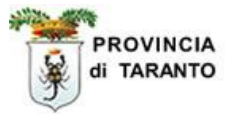

Nella creazione di un nuovo utente possiamo trovarci di fronte alle seguenti situazioni:

- 1) Il nuovo utente **è presente** nel DB, **possiede** già delle credenziali di accesso (user e password), quindi proseguire nei passaggi successivi
- 2) Il nuovo utente **è presente** nel DB, ma **NON possiede** credenziali di accesso (user e password), **quindi saltare al passaggio 17** pag 11
- 3) Il nuovo utente NON è presente nel DB, quindi saltare al passaggio 25 pag. 16

### **1.1.2** Creazione nuovo utente presente nel DB – in possesso di credenziali di accesso -.

**Nota:** L'utente (già presente nel DB) possiede le credenziali di accesso perché risulta essere stato creato e/o associato, precedentemente, ad altra azienda o altro intermediario.

**IMPORTANTE**: Prima di procedere alla nuova associazione verificare le precedenti associazioni in essere.

| Passaggio | Azione                                                                                               |
|-----------|----------------------------------------------------------------------------------------------------|
| 10.       | Nella finestra che appare digitare nel campo <b>USER</b> il nome utente delle credenziali di accesso |
| 11.       | Digitare il codice fiscale dell'utente in possesso delle credenziali.                                |

| bianchitest                                                       |                                                                                                    | [chiudi] |
|-------------------------------------------------------------------|----------------------------------------------------------------------------------------------------|----------|
| <ul> <li>&gt; Elenco Utenti</li> <li>&gt; Nuovo Utente</li> </ul> | EDITARE USER E CODICE FISCALE PER INSERIRE/NUOVO UTENTE<br>USER<br>test<br>CODICE FISCALE mltmsm81p09c998s                                                                           |          |
|                                                                   | invia<br>Inserire user e il codice fiscale, se l'utente che si vuole inserire, non è tra quelli gia<br>presenti, verrà generato un form per editare tutti i dati relativi all'utente | )        |
|                                                                   |                                                                                                    |          |

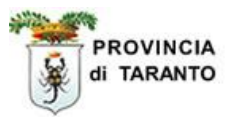

| Passaggio | Azione                                                                                                    |
|-----------|----------------------------------------------------------------------------------------------------|
| 12.       | Il nuovo utente (già in possesso di credenziali di accesso) viene riconosciuto<br>dal sistema ed associato alla sede operativa (per default quella "principale").<br>Se intendi associare il nuovo utente ad altra sede operativa, prosegui al<br>passaggio successivo, altrimenti <b>vai al passaggio 36 pag. 21</b> |

|                                                         | NUOVO UTENTE                                                                                                    |
|---------------------------------------------------------|----------------------------------------------------------------------------------------------------|
| bianchitest                                             | [chiudi]                                                                                                    |
| <ul> <li>Elenco Utenti</li> <li>Nuovo Utente</li> </ul> | EDITARE USER E CODICE FISCALE PER INSERIRE NUOVO UTENTE<br>USER<br>test<br>CODICE FISCALE MLTMSM81P09C998S<br>Utente [test] associato alla sede operativa (test new registrazione2) |

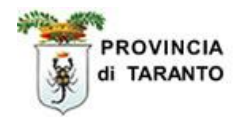

### 1.1.3 Associazioni di sedi operative

| Passaggio | Azione                                                                                              |
|-----------|----------------------------------------------------------------------------------------------------|
| 13.       | Fare clic su Elenco Utenti                                                                          |
| 14.       | Fare clic sull'icona dell'utente a cui si desidera creare l'associazione di un'altra sede operativa |

| D                   |                   |                      |                    |                              | [cbiudi] |
|---------------------|-------------------|----------------------|--------------------|------------------------------|----------|
| 🛛 bianchitest       |                   |                      |                    |                              | [cindu]  |
| 🧃 » Elenco Utenti D |                   | ELENCHI UTENTI       | AZIENDA: test      | new registrazione2           |          |
| » Nuovo Utente      |                   |                      |                    |                              |          |
|                     | In questa tabella | stai visualizzando   | gli utenti assoc   | iati alla tua sede operativa |          |
|                     |                   |                      |                    |                              |          |
|                     |                   | Digita il            |                    | ricerca                      |          |
|                     |                   | cognome.             | 1                  |                              |          |
|                     |                   | conziona             |                    | Cognomo                      |          |
|                     |                   | 0                    |                    | cognome                      |          |
|                     |                   |                      | test               | test                         |          |
|                     |                   | 8                    |                    | теста                        |          |
|                     |                   |                      | OMBERTO            | TESTA                        |          |
|                     |                   | 8                    | ANTONIO            | PROVENZANO                   |          |
|                     |                   |                      | 1.1.1.1.1.1.1.1.   |                              |          |
|                     |                   |                      |                    |                              |          |
|                     | Se desideri assoc | ciare altre sedi ope | erative, clicca su | ı su seleziona               |          |
|                     |                   |                      |                    |                              |          |
|                     |                   |                      |                    |                              |          |
|                     |                   |                      |                    |                              |          |
|                     |                   |                      |                    |                              |          |
|                     |                   |                      |                    |                              |          |

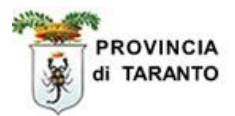

| Passaggio | Azione                                                                                    |               |
|-----------|-------------------------------------------------------------------------------------------|---------------|
| 15.       | Fare clic sulla corrispondente "icona di associazione" per selezio operativa dell'azienda | onare la sede |
| 16.       | Per eliminare una associazione esistente fare clic sulla icona X                          |               |
|           |                                                                                           |               |

| 🖞 bianchitest     |                                                      |            |                           |                    |            |   | [chiudi] |  |
|-------------------|------------------------------------------------------|------------|---------------------------|--------------------|------------|---|----------|--|
| 🕈 » Elenco Utenti |                                                      |            |                           |                    |            |   |          |  |
| » Nuovo Utente    |                                                      |            | ι                         | JTENTE             |            |   |          |  |
|                   |                                                      |            | Cognon                    | ne: test Nome:test |            |   |          |  |
|                   |                                                      |            | 8.000 <del>.</del> 000.00 |                    |            |   |          |  |
|                   |                                                      | Ca         | di anawati                | a accesieta all'ut |            |   |          |  |
|                   |                                                      | se         | di operativ               | e associate all'ut | enza 🔻     |   |          |  |
|                   | TARANTO                                              | via millet | lefiori 34 Datore Lavoro  |                    |            |   | 2        |  |
|                   |                                                      |            |                           |                    | ^          | 6 |          |  |
|                   | Sedi operative dell'azienda non associate all'utente |            |                           |                    |            |   |          |  |
|                   | ragione s                                            | ociale     |                           |                    |            |   | slocia   |  |
|                   | test new regis                                       | strazione2 | GROTTAGLIE                | via sede operativa | GROTTAGLIE | 0 | 2        |  |
|                   | test new regis                                       | strazione2 | TARANTO                   | Via prova, 1       | TARANTO    | 0 | <b>e</b> |  |
|                   | 12                                                   | ÷          |                           | i di               | hù h       |   | 1        |  |
|                   |                                                      |            |                           |                    |            |   |          |  |
|                   |                                                      |            |                           |                    |            |   |          |  |
|                   |                                                      |            |                           |                    |            |   |          |  |
|                   |                                                      |            |                           |                    |            |   |          |  |

procedura fine associazione.

L'utente creato potrà ora loggarsi al portale con la USER e Password già in possesso.

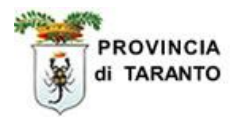

# **1.1.4** Creazione nuovo utente (presente nel DB – NON in possesso di credenziali di accesso)

| Passaggio | Azione                                                                                                    |
|-----------|----------------------------------------------------------------------------------------------------|
| 17.       | Digitare il nome USER del nuovo utente<br>ATTENZIONE: non introdurre spazi o caratteri che non siano lettere o numeri. |
| 18.       | Digitare il Codice Fiscale del nuovo utente                                                                            |
|           |                                                                                                    |

| http://sintesi.provincia                                                                                                    | taranto.it:443 - Elenco comunicazioni - N                                                                                                 | 1icrosoft Internet Exp                                                             | korer                    | <u> </u> |
|----------------------------------------------------------------------------------------------------|----------------------------------------------------------------------------------------------------|------------------------------------------------------------------------------------|--------------------------|----------|
|                                                                                                    | NUO                                                                                                    | VO UTENTE                                                                          |                          |          |
| 🔓 bianchitest                                                                                                    |                                                                                                    |                                                                                    |                          | [chiudi] |
| Subancintest       Image: State of the state of the state of the | EDITARE USER E C<br>USER<br>testaumb<br>CODICE FISCALE tstmrt59t0<br>Inserire user e il codice fiscale<br>presenti, verrà generato un for | odice fiscale p<br>ierto<br>12e630t<br>, se l'utente che si<br>m per editare tutti | PER INSERIJE NUOVO UTENT | E        |
|                                                                                                    |                                                                                                    |                                                                                    |                          |          |

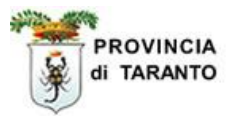

| Passaggio | Azione                                                                                                    |
|-----------|----------------------------------------------------------------------------------------------------|
| 19.       | Il sistema riconosce il codice fiscale della persona nel DB, a cui però non sono<br>state rilasciate mai rilasciate credenziali di accesso. |
| 20.       | Digitare l'e-mail personale che sarà utilizzata dal sistema per inviare le credenziali di accesso                                           |

| 🛱 bianchitest                     |                                               |                                                                            |                                                                                     | [chiudi] |
|-----------------------------------|-----------------------------------------------|----------------------------------------------------------------------------|-------------------------------------------------------------------------------------|----------|
| * Elenco Utenti<br>> Nuovo Utente | EDITARE                                       | testaumberto                                                               | PER INSERIRE NUOVO UTENTE                                                           |          |
|                                   | CODICE FISCALE                                | TSTMRT59T02E630T                                                           | L'e-mail è obbligatoria                                                             |          |
|                                   | Inserire user e il co<br>presenti, verrà geno | aggioma e<br>dice fiscale, se l'utente che<br>erato un form per editare tu | s_mail<br>si vuole inserire, non è tra quelli già<br>tti i dati relativi all'utente |          |
|                                   |                                               |                                                                            |                                                                                     |          |

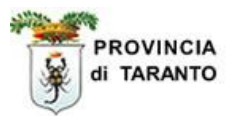

| Passaggio | Azione                                                       |         |
|-----------|--------------------------------------------------------------|---------|
| 21.       | Il sistema informa della corretta creazione di un nuovo      | utente  |
| 22.       | procedere al passo successivo per ricevere le credenziali di | accesso |

| http://sintesi.provincia. | taranto.it:443 - Elenco comunicazioni - Microsoft Internet Explorer                                                                          |                                                   |
|---------------------------|----------------------------------------------------------------------------------------------------|---------------------------------------------------|
|                           |                                                                                                    |                                                   |
| <u>RD</u>                 | NOOVO OTENTE                                                                                                    | [chiudi]                                          |
| Sel Dianchitest           | EDITARE USER E CODICE FISCALE PER INSERIRE N<br>USER<br>testaumberto                                                                         |                                                   |
|                           | CODICE FISCALE TSTMRT59T02E630T MAIL falba@email.it                                                                                          |                                                   |
|                           | eggioma e_mail<br>E stato creato un nuovo utente, per accedere recuperare la pass<br>inserendo la username e cliccando su ricorda password v | word dall'area personale<br>errà inviata una mail |
|                           |                                                                                                    |                                                   |
| Operazione completata     |                                                                                                    | 👔 👔 Internet                                      |

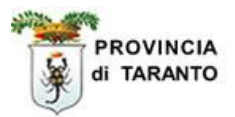

### 1.1.5 Funzione Ricorda Password

| Passaggio | Azione                                         |  |
|-----------|------------------------------------------------|--|
| 23.       | Digitare l'Username                            |  |
| 24.       | Fare clic sul link " <b>Ricorda Password</b> " |  |
|           |                                                |  |

| PROVINC<br>di TARAN                                                                                                    |                | Progetto finanziato<br>con risorse del<br>Pondo Sociale Europeo                                                      |
|----------------------------------------------------------------------------------------------------|----------------|----------------------------------------------------------------------------------------------------|
| Login                                                                                                    | :: HOME        | :: ISTRUZIONE E FORMAZIONE :: LAVORO :: AREA PER                                                                     |
| SERVIZI<br>HOME<br>FAQ<br>COME RAGGIUNGERI<br>PER LE AZIENDE<br>PER CHI CERCA LAV<br>FASCE DEBOLI<br>PROCEDURE AMM.VE<br>COMUNICHIAMO<br>LOGIN<br>MODULISTICA | e i cti<br>oro | LOGIN<br>Username: testaumberto<br>Password:<br>Entra<br>Registrazione<br>Ricorda Password<br>Accesso con Smart Card |

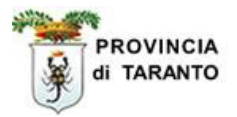

Il sistema restituisce il messaggio di invio con successo all'indirizzo di posta elettronica:

| di TARANTO                                                                                                    | R & R R A 👸 |
|----------------------------------------------------------------------------------------------------|-------------|
| Login :: HOME :: ISTRUZIONE E FORMAZIONE :: LAVORO :: AREA PERSO                                                                                                    | HALE        |
| Login                                                                                                    |             |
| SERVIZI     La password è stata inviata al tuo     indirizzo di posta elettronica.     LOGIN     LOGIN     PER LE AZIENDE     PER CHI CERCA LAVORO     FASCE DEBOLI     DESCURRENTO | >           |
| PROCEDURE AMM.VE<br>COMUNICHIAMO<br>LOGIN<br>MODULISTICA<br>Registrazione<br>Ricorda Password<br>Accesso con Smart Card                                                             |             |
| W3C WAI-A W3C CSS                                                                                                    |             |

L'utente riceverà le credenziali di accesso sulla casella elettronica personale.

Fine procedura Nuovo utente (presente in DB ma non in possesso di credenziali di accesso).

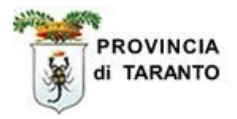

# **1.1.6** Creazione nuovo utente (NON presente nel DB – NON in possesso di credenziali di accesso)

| Passaggio | Azione                                                                                                    |
|-----------|----------------------------------------------------------------------------------------------------|
| 25.       | Nella finestra che appare digitare nel campo <b>USER</b> il nome che sarà utilizzato per loggarsi <b>ATTENZIONE:</b> non introdurre spazi o caratteri che non siano lettere o numeri. |
| 26.       | Digitare il codice fiscale dell'utente che si vuole inserire                                                                                                    |

| ttp://sintesi.provincia.tara    | nto.it:443/sintesi/cob_utenze                                                   | e/nuovo_utente.aspx                                 |                |                                                                    |          |
|---------------------------------|---------------------------------------------------------------------------------|-----------------------------------------------------|----------------|--------------------------------------------------------------------|----------|
|                                 |                                                                                 | NUOVO UTE                                           | NTE            |                                                                    |          |
| epersichetti                    |                                                                                 |                                                     |                |                                                                    | [chiudi] |
| Elenco Utenti<br>> Nuovo Utente | EDITAR<br>USER<br>CODICE FISCALE<br>Inserire user e il c<br>presenti, verrà gei | odice fiscale, se l'uten<br>nerato un form per edit | invia<br>invia | IRE NUOVO UTENTE<br>erire, non è tra quelli già<br>tivi all'utente |          |
|                                 |                                                                                 |                                                     |                |                                                                    |          |

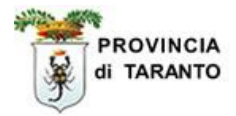

| Passaggio                  | Azione                                                                                                    |             |
|----------------------------|----------------------------------------------------------------------------------------------------|-------------|
| 27.                        | Fare clic sul pulsante INVIA                                                                                                    |             |
|                            |                                                                                                    |             |
| Elenco comunicazio         | ni - Windows Internet Explorer                                                                                                    |             |
| http://sincesi.provincia.c | aranconk.+++o/sinkess/cob_acerze/ndovo_acerke.aspx                                                                                                    |             |
| RD                         | NUOVO UTENTE                                                                                                    | Falstood 17 |
| epersichet                 |                                                                                                    | [cniudi]    |
| » Nuovo Utent              | s<br>USER<br>fersilli<br>CODICE FISCALE frsrmn69a01I049W                                                                                                    |             |
|                            | Inserire user e il codice fiscale, se l'utente che si vuole inserire, non è tra quelli già<br>presenti, verrà generato un form per editare tutti i dati relativi all'utente |             |

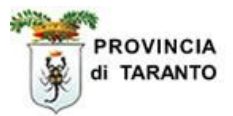

| Passaggio | Azione                                                                                                    |
|-----------|----------------------------------------------------------------------------------------------------|
| 28.       | si apre un nuovo form per la compilazione dei dati:<br>Lasciare vuoto il campo PASSWORD<br>NOTA: La password verrà generata dal SISTEMA e inviata all'e-mail personale<br>(vedi passaggio n. 23 pag 14)<br>IMPORTANTE: Personalizzare la password al primo accesso (attraverso la<br>funzione Modifica password posta sotto il "Login di benvenuto") |

|                              | NUOVO UTENTE                                                                                                    |                         |
|------------------------------|----------------------------------------------------------------------------------------------------|-------------------------|
| epersichetti                 |                                                                                                    | [chiuc                  |
| * Elenco Utenti Nuovo Utente | EDITARE USER E CODICE FISCALE PER INSERIRE                                                                               | NUOVO UTENTE            |
|                              | USER                                                                                                    |                         |
|                              | fersilli                                                                                                    |                         |
|                              |                                                                                                    |                         |
|                              | CODICE FISCALE FRSRMN69A01L0-9W                                                                                          |                         |
|                              |                                                                                                    |                         |
|                              | Tucovino ucov o il codico ficcolo, co l'utorto cho si uvolo incovin                                                      | a nan à teo qualli già  |
|                              | presenti, verrà generato un form per editare tutti i dati relativi                                                       | all'utente              |
|                              | Premere il pulsante "Genera Password" ed inserire tutti i camp<br>oblligatori) e premere il pulsante "inserisci utente". | pi(* tutti i campi sono |
|                              | PASSWORD genera password                                                                                                 | ]                       |
|                              |                                                                                                    |                         |
|                              | COGNOME                                                                                                    | ]                       |
|                              | COGNOME       NOME                                                                                                    | ]                       |
|                              | COGNOMENOME                                                                                                    | ]                       |
|                              | COGNOME<br>NOME<br>DATA DI NASCITA                                                                                       |                         |
|                              | COGNOME<br>NOME<br>DATA DI NASCITA<br>LUOGO DI NASCITA<br>[Cerca il comune]                                              |                         |

| Passaggio | Azione                                                                                                    |
|-----------|----------------------------------------------------------------------------------------------------|
| 29.       | Compilare i campi Cognome e nome                                                                                                    |
| 30.       | Inserire la data di nascita nel formato gg/mm/aaaa                                                                                                    |
| 31.       | Inserire il luogo di nascita nel campo <b>[Cerca il comune]</b><br>Il sistema restituisce il comune nel campo sovrastante (campo NON EDITABILE)<br>nota: se durante la digitazione il comune già appare fare clic sul link <b>OK</b> |

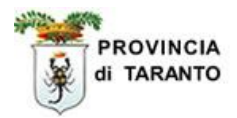

| Passaggio | Azione                                                                                                    |
|-----------|----------------------------------------------------------------------------------------------------|
| 32.       | Selezionare il sesso dalle caselle di opzione SESSO                                                                                                    |
| 33.       | Inserire il luogo di residenza nel campo <b>[Cerca il comune]</b><br>Il sistema restituisce il comune nel campo sovrastante (campo NON EDITABILE)<br>nota: se durante la digitazione il comune già appare fare clic sul link <b>OK</b>             |
| 34.       | Compilare i campi relativi a <b>provincia di nascita, cap di nascita, indirizzo residenza,</b><br><b>telefono, e-mail.</b><br><b>ATTENZIONE: l'indirizzo E-MAIL sarà utilizzato dal sistema per l'invio delle</b><br><b>credenziali di accesso</b> |

| PASSWORD             | genera password    |
|----------------------|--------------------|
| COGNOME              | fersilli           |
| NOME                 | erminio            |
| DATA DI NASCITA      | 01/01/1969         |
| LUOGO DI NASCITA     | TARANTO            |
| [Cerca il comune]    | Taranto            |
| PROVINCIA DI NASCITA | ta                 |
| CAP DI NASCITA       | 74100              |
| SESSO                |                    |
| RESIDENZA            | TARANTO            |
| [Cerca il comune]    | taranto            |
| IND.RESIDENZA        | via prova, 12      |
| САР                  | 74100              |
| TELEFONO             | 099123434          |
| E-MAIL               | tersilli@libero.it |
|                      | inserisci utente   |
|                      |                    |
| ggio Azione          |                    |

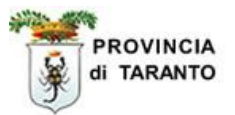

| 575                          | NUOVO UTENTE                                         |             |
|------------------------------|------------------------------------------------------|-------------|
| 🚰 epersichetti               |                                                      | [chiudi]    |
| Elenco Utenti » Nuovo Utente | EDITARE USER E CODICE FISCALE PER INSERIRE N<br>USER | UOVO UTENTE |
|                              | CODICE FISCALE FRSRMN69A01L/49W                      |             |
|                              | Inserimento nuovo utente avvenuto correttamente.     |             |

Il sistema restituisce il messaggio di Inserimento nuovo utente avvenuto correttamente.

NOTA: Per ricevere le credenziali di accesso al sistema vedi "Funzione Ricorda Password" Pag. 14 – paragrafo 1.1.5

#### FINE PROCEDURA CREAZIONE NUOVO UTENTE

I passi seguenti si riferiscono alla realizzazione di comunicazioni obbligatorie On-Line

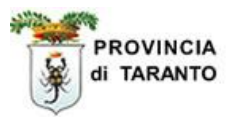

#### 2 Comunicazioni obbligatorie on-line eseguite da un utente associato

| Passaggio | Azione                                                                   |
|-----------|--------------------------------------------------------------------------|
|           | Portarsi sulla home page di SINTESI al seguente indirizzo:               |
| 36.       | http://sintesi.provincia.taranto.it/portale e fare clic sull'icona Login |

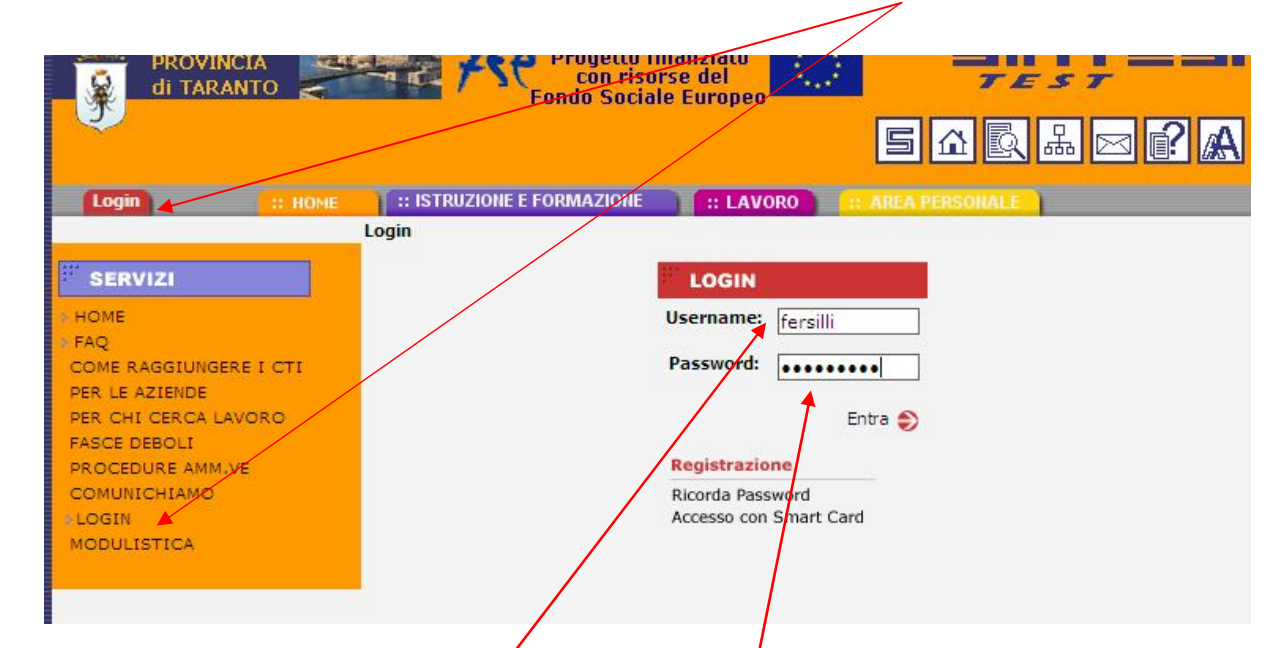

| Passaggio | Azione                                                                                                    |
|-----------|----------------------------------------------------------------------------------------------------|
| 37.       | Digitare come <b>Username</b> il nome USER definito in fase di creazione nuovo<br>utente( <b>vedi passaggio 10 pag. 7</b> ) e come <b>password</b> quella generata dal sistema ( <b>vedi</b><br><b>passaggio 13 pag. 9</b> ) |
| 38.       | Fare clic sul tab COB                                                                                                    |

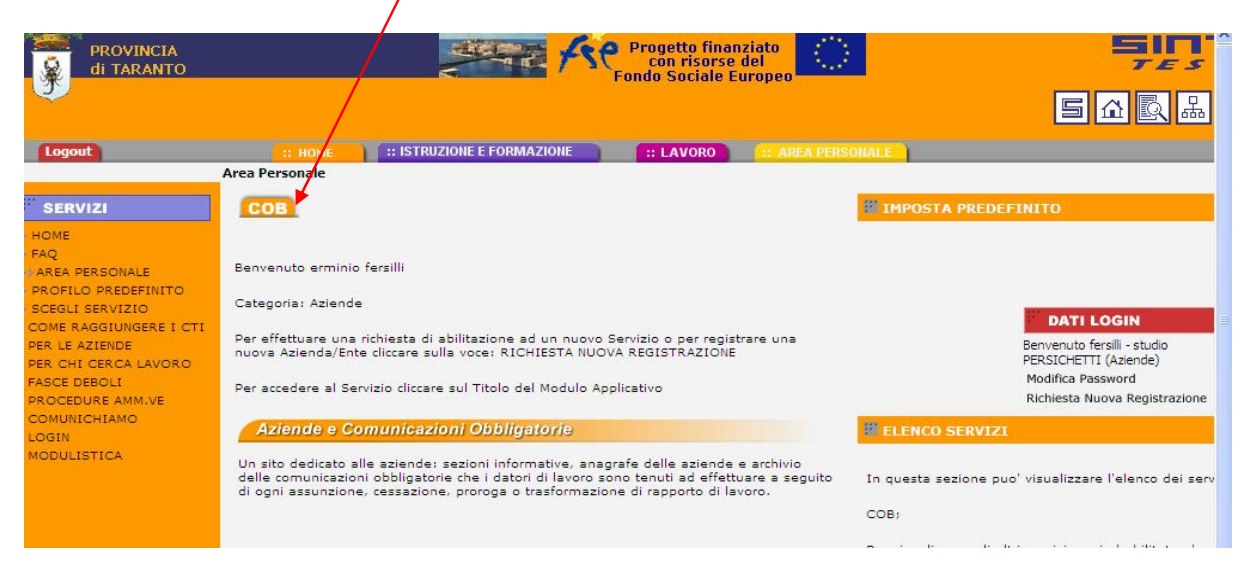

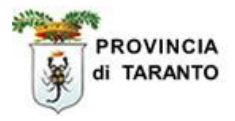

La finestra visualizza il nome di login dell'utente (associato) e la ragione sociale dello studio per cui stiamo operando.

| 🖾 erminio fersilli 🛛 📝                                                   | Co                                                                                                    | municazioni obbligatorie v. 3.10.00 |          | CHIUDI |
|--------------------------------------------------------------------------|----------------------------------------------------------------------------------------------------|-------------------------------------|----------|--------|
|                                                                          | »» Elenco comunicazioni                                                                                                    |                                     |          |        |
| Anagrafiche                                                              | Elenco comunicazioni di av                                                                                                    | vviamento                           |          |        |
| Comunicazioni<br>spettacolo<br>Comunicazioni<br>Comunicazioni<br>Utilità | Ragione sociale<br>Codice fiscale azienda<br>Nome<br>Cognome<br>Codice fiscale persona<br>Data comunicazione da<br>Nº protocollo |                                     |          |        |
|                                                                          | User<br>Tipo comunicazione                                                                                                    | Tutte                               | <b>v</b> |        |
|                                                                          | Stato                                                                                                    | TUTTI                               | ·        |        |
|                                                                          | Codice comunicazione                                                                                                    |                                     |          |        |
|                                                                          | Comunicazioni di<br>annullamento                                                                                                 | Cerca]                              |          |        |

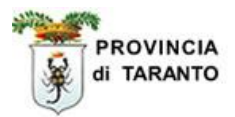

| Passaggio | Azione                                       |
|-----------|----------------------------------------------|
| 39.       | Fare clic su Anagrafiche del menu a sinistra |
| 40.       | Fare clic su Aziende del sottomenu           |
|           |                                              |

| erminio fersili                                               |                                                  | Comunicazioni obblig                      | atorie v. 3.10.00       | c                 | HIUDI |
|---------------------------------------------------------------|--------------------------------------------------|-------------------------------------------|-------------------------|-------------------|-------|
|                                                               | »» Elenco Aziende                                |                                           |                         |                   |       |
| Anagrafiche » Aziende                                         | Utente                                           |                                           |                         |                   |       |
| Comunicazioni di<br>avviamento<br>Comunicazioni<br>spettacolo | Partiva IVA<br>Codice Fiscale<br>Ragione sociale |                                           |                         |                   |       |
| 🛃 Comunicazioni                                               | Comune<br>Data inizio convenzione                |                                           |                         |                   |       |
| 📚 Manuali                                                     | Data fine convenzione                            | [cerca]                                   |                         |                   |       |
|                                                               | P.iva <u>Ragione sociale</u>                     | Indirizzo                                 | Data inizio convenzione | Data fine convenz | ione  |
|                                                               | 01071830739 agrinvest srl                        | via matteotti 1<br>CASTELLANETA (TA)      |                         |                   |       |
|                                                               | 02505970737 agrisud srl                          | via delle prove<br>GROTTAGLIE (TA)        |                         |                   |       |
|                                                               | 02456890736 agrizootecnica 2000                  | via per avetrana<br>MANDURIA (TA)         |                         | $\subseteq$       |       |
|                                                               | 02596250734 straf srl                            | via serranuda , 62<br>MARTINA FRANCA (TA) |                         |                   |       |
|                                                               | 02261530733 idi srl                              | via nuova 1<br>MASSAFRA (TA)              |                         |                   |       |
|                                                               | 01831590185 italia case srl                      | via nuova<br>TARANTO (TA)                 |                         |                   |       |
|                                                               | 02136320732 C.T.I. S.R.L.                        | VIA GENOVA 25<br>TARANTO (TA)             | /                       |                   |       |
|                                                               | 02615030737 on air srl                           | VIA BERARDI, G 2<br>TARANTO (TA)          |                         |                   |       |
|                                                               | 80021212121 test di prova                        | via delle prove n.1<br>TARANTO (TA)       |                         |                   |       |
|                                                               | 02449520739 AGRISOL S.R.L.<br>Page 1 [ 2 ]       | VIA MESSAPIA 358<br>TARANTO (TA)          |                         |                   |       |
|                                                               |                                                  |                                           |                         |                   |       |

| Passaggio | Azione                   |                                                                                                    |
|-----------|--------------------------|----------------------------------------------------------------------------------------------------|
| 41.       | In queste<br>Individuar  | pagine vengono visualizzate tutte le aziende in delega allo studio.<br>re l'azienda per cui si desidera effettuare la comunicazione obbligatoria |
| 42.       | Fare clic s<br>esempio l | sull'icona notes in corrispondenza dell'azienda desiderata (nel nostro<br>'azienda "agrizootecnica 2000")                                        |

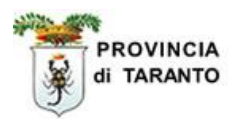

Appare la finestra del Fascicolo Azienda:

I

| p://sincesi.provincia.caranto.i                         | t:443/sintesi/fascicolo_azienda/step_se                         | de_operativa.aspx?id5O=d481bfa4-                 | -0f54-4869-9034-129a0d3e408e                                          |                 |
|---------------------------------------------------------|-----------------------------------------------------------------|--------------------------------------------------|-----------------------------------------------------------------------|-----------------|
| erminio fersilli                                        |                                                                 | Comunicazioni obbli                              | gatorie v. 3.10.00                                                    | CHIUDI          |
|                                                         | »» Fascicolo Azienda » S                                        | ede operativa                                    |                                                                       |                 |
| Anagrafiche<br>» Aziende                                | agrizootecnica 2000 <b>P.iva:</b><br>via per avetrana 74020 MAI | 02456890736<br>NDURIA                            |                                                                       | MODIFICA        |
| Comunicazioni di<br>avviamento                          | Sede legale                                                     | Sede operativa                                   | Comunicazioni obbligatorie                                            | Lavoratori      |
| Comunicazioni<br>spettacolo<br>Comunicazioni<br>Utilità | agrizootecnica 2000<br>Forma giuridica                          | Società cooperative e loro<br>della cooperazione | consorzi iscritti nei registri prefettizi e                           | nello schedario |
| Manuali                                                 | P.IVA                                                           | 02456890736                                      |                                                                       |                 |
|                                                         | Codice fiscale                                                  | 02456890736                                      |                                                                       |                 |
|                                                         | Numero dipendenti                                               | 4                                                |                                                                       |                 |
|                                                         | Rea provincia                                                   |                                                  |                                                                       |                 |
|                                                         | Rea progressivo                                                 |                                                  |                                                                       |                 |
|                                                         | Indirizzo                                                       |                                                  | Pecaniti                                                              |                 |
|                                                         | via per avetrana                                                |                                                  | Contatto:<br>Telefono: 0994525252-                                    |                 |
|                                                         | 74020 MANDURIA (<br>ITALIA                                      |                                                  | Fax: 0994525253<br>Email: michelecoviello1962@liber                   | ro.it           |
|                                                         | 74020 MANDURIA (<br>ITALIA<br>CCNL                              |                                                  | Fax: 0994525253<br>Email: michelecoviello1962@liber<br>Sito:<br>INAIL | ro.it           |

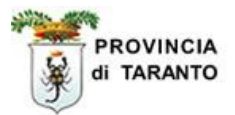

| Passaggio | Azione                                       |
|-----------|----------------------------------------------|
| 43.       | Fare clic sul tab Comunicazioni obbligatorie |
| 44.       | Fare clic sull'icona NUOVO                   |

| C Fascicolo azienda - Windows                                                                                                    | Internet Explo                                                                                   | rer                                     |                                                            |                                            |                 |
|----------------------------------------------------------------------------------------------------|--------------------------------------------------------------------------------------------------|-----------------------------------------|------------------------------------------------------------|--------------------------------------------|-----------------|
| 🔊 http://sintesi.provincia.taranto.it:443                                                                                                    | /sintesi/fascicolo_                                                                              | azienda/step_com                        | nunicazioni aspx?idSO=d481bfa4-0                           | f54-4869-9034-129a0d3e408e                 | ×               |
| erminio fersilli                                                                                                    |                                                                                                  |                                         | Comunicazioni obbli                                        | gatorie v. 3.10.00                         | CHIUDI          |
|                                                                                                    | »» Fascicolo                                                                                     | Azienda » El                            | lenco comunivazioni                                        |                                            |                 |
| Anagrafiche                                                                                                    | agrizootecnic<br>via per avetr                                                                   | a 2000 <b>P.iva:</b> 0<br>ana 74020 MAN | 02456890736<br>IDURIA                                      | •                                          | NUOVO           |
| avviamento                                                                                                    | Sede le                                                                                          | egale                                   | Sede operativa                                             | Comunicazioni obbligatorie                 | Lavoratori      |
| <ul> <li>Elenco</li> <li>Nuova comunicazione</li> <li>Comunicazioni<br/>spettacolo</li> <li>Comunicazioni</li> <li>Ormunicazioni</li> <li>Vtilità</li> <li>Manuali</li> </ul> | Nome:<br>Cognome:<br>Codice fisca<br>Data comun<br>N° protocoll<br>Data protoc<br>User<br>Stato: | ile<br>icazione da<br>io<br>ollo da     | []                                                         | a                                          | omunicazioni: 6 |
|                                                                                                    | <u>Stato</u>                                                                                     | <u>Protocollo</u>                       | <u>Tipo/gruppo/Date</u>                                    | <u>Lavoratore</u>                          |                 |
|                                                                                                    | BOZZA                                                                                            |                                         | ASSUNZIONE / Normale<br>ins: 31/05/2007                    | SUBASHI BEG cf: SBSBGE58D30Z100Z           | B               |
|                                                                                                    | ANNULLATA                                                                                        | n° 2611<br>19/01/2007                   | ASSUNZIONE / Normale<br>ins: 03/05/2007<br>inv: 03/05/2007 | CALO' GIOVANNA cf: CLAGNN48L65E882C        | <b>A</b>        |
|                                                                                                    | BOZZA                                                                                            |                                         | ASSUNZIONE / Normale<br>ins: 04/05/2007                    | CALO' STELLA cf: CLASLL64B66L280L          | 1 A             |
|                                                                                                    | BOZZA                                                                                            |                                         | ASSUNZIONE / Normale<br>ins: 24/01/2008                    | COVIELLO MICHELE cf: CVLMHL62S18A662       | P 🕄             |
|                                                                                                    | BOZZA                                                                                            |                                         | ASSUNZIONE / Normale<br>ins: 04/05/2007                    | CALO' STELLA cf: CLASLL64B66L280L          | 3               |
|                                                                                                    | INVIATA                                                                                          | n° 10725<br>25/01/2008                  | ASSUNZIONE / Normale<br>ins: 25/01/2008<br>inv: 25/01/2008 | FRIULI LIVIANA <b>cf:</b> FRLLVN69H53L049C | E               |
|                                                                                                    | Page 1                                                                                           |                                         |                                                            |                                            |                 |
|                                                                                                    |                                                                                                  |                                         |                                                            | 🐻 🌏 Internet                               | € 100% ·        |

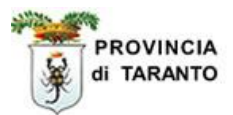

| Passaggio | Azione                                                           |
|-----------|------------------------------------------------------------------|
| 45.       | Fare clic sulla categoria di Comunicazione che si intende creare |
| 46.       | Fare clic sul Comunicazioni di avviamento                        |
|           |                                                                  |

| 🥟 Wizard :: Step O Crea nuova comunicazione - Windows Internet Explorer 📃                                                                                              |       |
|----------------------------------------------------------------------------------------------------|-------|
| http://sintesi.provincia.taranto.it:443/sintesi/cob/comunicazioni/comunicazione_step_0.aspx?all=true&idSO=d481bfa4-0f54-                                               | 486 💙 |
| Chiud                                                                                                    | i 🔼   |
| Selezionare la categoria di comunicazione che si intende creare:<br>>> Comunicazioni di avviamento<br>>> Comunicazioni somministrazione<br>>> Comunicazioni spettacolo | ×     |
| Fine 🕞 🚱 Internet 🔍 100%                                                                                                    | •     |

| Passaggio | Azione                                                    |
|-----------|-----------------------------------------------------------|
| 47.       | Fare clic sul tipo di Comunicazione che si intende creare |

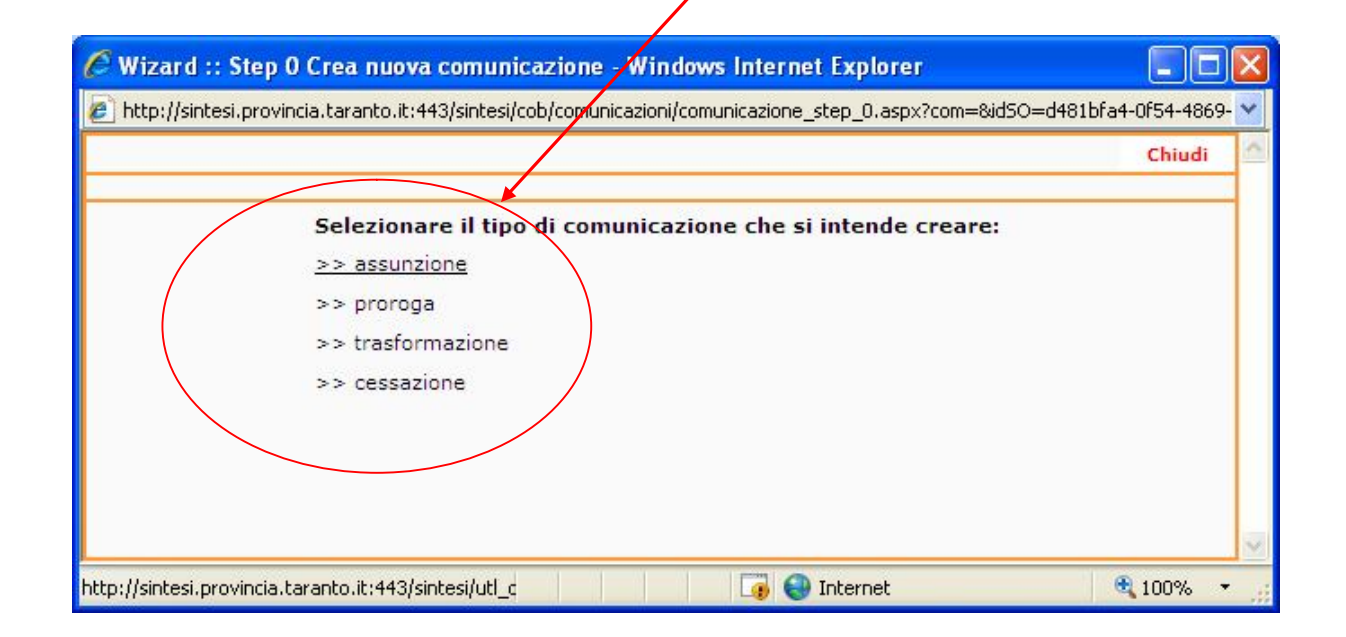

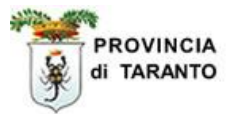

| Passaggio | Azione                                                                                 |
|-----------|----------------------------------------------------------------------------------------|
| 48.       | Il tab di <b>colore arancione</b> ci evidenzia in quale sezione del wizard ci troviamo |

Nota: Il Wizard propone 5 STEP ognuno corrispondenti a 5 TAB posti nella finestra. Per avanzare nei vari STEP fare clic sul TAB corrispondente oppure fare clic sul pulsante AVANTI

| 🥟 Wizard :: Assunzione / Datore di lavor                                                                                                    | o - Windows                     | Internet Explorer                |                  |              | X     |  |
|----------------------------------------------------------------------------------------------------|---------------------------------|----------------------------------|------------------|--------------|-------|--|
| 🕗 http://sintesi.provincia.taranto.it:443/sintesi/utl_comunicazioni/wizard/unificatolav.1_1.aspx?idTipo=A&idSO=d481bfa+0f54-4E 😒                                                           |                                 |                                  |                  |              |       |  |
| Assunzione : Datore di lavoro                                                                                                    |                                 | +                                | Salva 🗧          | hiudi avanti | ^     |  |
| Datore di lavoro Ricerca lavoratore<br>I campi con l'asterisco sono obbligatori.<br>I campi con il bordo rosso non sono modificabili.<br>Se non appaiono campi significa che non occorre i | Contratto                       | Rapporto di lavoro               | Informazioni agg | jiuntive     |       |  |
| Denominazione *                                                                                                    | agrizootecnica 2<br>cerca[Alt - | 000<br>r]                        |                  |              |       |  |
| Ragione sociale                                                                                                    |                                 |                                  |                  |              |       |  |
| Natura giuridica                                                                                                    | Società coopera                 | ative e loro consorzi iscritti r | nei regist 💌     |              |       |  |
| Codice fiscale                                                                                                    | 02456890736                     |                                  |                  |              |       |  |
| Partita IVA                                                                                                    | 02456890736                     |                                  |                  |              |       |  |
| Ente previdenziale *                                                                                                    | INPS                            |                                  | *                |              |       |  |
| Codice ente previdenziale                                                                                                    | 1234567890                      |                                  |                  |              |       |  |
| P.A.T. INAIL *                                                                                                    | 1111111111                      |                                  | *                |              |       |  |
| Per aggiungere o modificare una voce and                                                                                                    | lare nell'anagr                 | a <mark>fica aziendale</mark>    |                  |              |       |  |
| Per aggiungere un codice inail<br>clicca su cerca                                                                                                    | cerca                           |                                  |                  |              |       |  |
| Codice ATECO *                                                                                                    |                                 |                                  | *                |              |       |  |
| Per aggiungere o modificare una voce and                                                                                                    | lare nell'anagr                 | afica aziendale                  |                  |              |       |  |
| Per aggiungere un codice<br>Ateco clicca su cerca                                                                                                    | cerca                           |                                  |                  |              |       |  |
| Sede Legale                                                                                                    |                                 |                                  |                  |              |       |  |
| Indirizzo                                                                                                    | via per avetrana                |                                  |                  |              |       |  |
| Comune                                                                                                    | AVETRANA<br>cerca[Alt -         | IJ                               |                  |              |       |  |
| САР                                                                                                    | 74020                           |                                  |                  |              |       |  |
| Provincia                                                                                                    | TA                              |                                  |                  |              |       |  |
| Telefono                                                                                                    | 0994525252                      |                                  |                  |              | 10000 |  |
| F                                                                                                    | 0004505050                      |                                  | 1                |              |       |  |
|                                                                                                    |                                 | 🌆 🚭 Internet                     |                  | 100% 🝷       | 14    |  |

I campi con perimetro rosso non sono modificabili

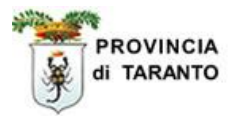

| Passaggio | Azione                                                                                                    |
|-----------|----------------------------------------------------------------------------------------------------|
| 49.       | Selezioniamo dall'elenco a tendina il codice ATECO (sono presenti i codici ATECO inseriti nell'anagrafica dell'azienda) |

| Assunzione : Datore di lavoro       Salva       Chiudi minimi i martini i martini i marti i martini i mart | http://sintesi.provincia.taranto.it:443/sin                                                                                                    | esi/utl_comunicazioni/wizard/unificatolav.1_1.                                                                                                    | .aspx?idTipo=A&idSO=d481bfa4-0f54-48 |
|----------------------------------------------------------------------------------------------------|----------------------------------------------------------------------------------------------------|----------------------------------------------------------------------------------------------------|--------------------------------------|
| Datore di lavoro       Ricerca lavoratore       Contratto       Rapporto di lavoro       Informazioni aggiuntive         1 campi con l'asterisco sono obbligatori.       campi con l'asterisco sono obbligatori.       campi con l'asterisco sono obbligatori.       campi con l'asterisco sono obbligatori.         2 campi con l'asterisco sono sono modificabili.       Se non appaiono campi significa che non occorre inserire ulteriori informazioni.         Denominazione *       agrizzotecnica 2000         Cerca[Alt - r]       Ragione sociale         Natura giuridica       Società cooperative e loro consorzi iscritti nei regist v         Codice fiscale       02456890736         Partita IVA       02456890736         PArtita IVA       024567890         P.A.T. INAIL *       111111111         Per aggiungere omodificare una voce andre nell'anagrafica aziendale         Per aggiungere un codice inail circa su cerca       01.12.5 - One colure specializzate vivaistiche         Odice ATECO *       01.12.5 - One colure specializzate vivaistiche         Per aggiungere un codice       01.12.7 - Colivazione d'ataggi in piena aria 01.12.1 - Colivazione d'ataggi in piena aria 01.12.2 - Colivazione d'ataggi in piena aria 01.12.2 - Colivazione d'ataggi in piena aria 01.12.2 - Colivazione d'ataggi in piena aria 01.12.2 - Colivazione d'ataggi in piena aria 01.12.4 - Colivazione d'ataggi in piena aria 01.12.4 - Colivazione d'ataggi in piena aria 01.12.2 - Colivazione d'ataggi in piena aria 01.12.4 - Colivazione d'a                                                                                                    | Assunzione : Datore di lavoro                                                                                                    |                                                                                                    | Salva Chiudi 🚔                       |
| Denominazione *       agitzottecnica 200         Ragione sociale       Cerca[Alt - r]         Natura giuridica       Società cooperative e loro consorzi iscritti nei regisit ▼         Codice fiscale       D24568390736         Partita IVA       D24568390736         Ente previdenziale *       INPS         Codice ente previdenziale       1234567890         P.A.T. INAIL *       111111111         Per aggiungere on modificare una voce andare nell'anagrafica aziendale         Per aggiungere un codice inail       cerca         clicca su cerca       01.12.5 - One colture specializzate vivaistiche         Per aggiungere un codice inail       01.12.4 - Colivazione di tabacco         01.12.1 - Colivazione di tabacco       01.12.2 - Colivazione di tabacco         01.12.2 - Colivazione di tabacco       01.12.4 - Colivazione di tabacco         01.12.3 - Colivazione di tabacco       01.12.4 - Colivazione di tabacco         01.12.4 - Colivazione di tabacco       01.12.5 - Oncolure specializzate vivaistiche         Indirizzo       01.12.6 - Oncolure specializzate vivaistiche         01.12.6 - Oncolure specializzate vivaistiche       01.12.7 - Colivazioni miste di otaggi, speciali         01.12.7 - Colivazioni miste di otaggi, speciali       01.12.7 - Colivazioni miste di otaggi, speciali         01.12.8 - Colivazioni miste di otaggi, speciali <th>Datore di lavoro Ricerca lavor<br/>I campi con l'asterisco sono obbligatori.<br/>I campi con il bordo rosso non sono modific<br/>Se non appaiono campi significa che non oc</th> <th>tore Contratto Rapporto di lavor<br/>bili.<br/>orre inserire ulteriori informazioni.</th> <th>ro Informazioni aggiuntive</th>                                                                                                    | Datore di lavoro Ricerca lavor<br>I campi con l'asterisco sono obbligatori.<br>I campi con il bordo rosso non sono modific<br>Se non appaiono campi significa che non oc | tore Contratto Rapporto di lavor<br>bili.<br>orre inserire ulteriori informazioni.                                                                                                    | ro Informazioni aggiuntive           |
| Ragione sociale       Societă cooperative e loro consorzi isoriti nei regist ▼         Natura giuridica       Societă cooperative e loro consorzi isoriti nei regist ▼         Codice fiscale       02456890736         Partita IVA       02456890736         Ente previdenziale *       INPS         Codice ente previdenziale       1234567890         P.A.T. INAIL *       111111111         Per aggiungere o modificare una voce andare nell'anagrafica aziendale         Per aggiungere un codice inail<br>clicca su cerca       cerca v         Codice ATECO *       01.12.5 - One colture specializzate vivaistiche         Per aggiungere un codice<br>Ateco clicca su cerca       01.12.5 - One colture specializzate vivaistiche         Sede Legale       01.12.5 - One colture specializzate vivaistiche         Intizizzo       01.12.5 - One colture specializzate vivaistiche         Intizizzo       01.12.5 - One colture specializzate vivaistiche         Intizizzo       01.12.5 - One colture specializzate vivaistiche         Interizzo       01.12.6 - One colture specializzate vivaistiche         Interizzo       01.12.6 - One colture specializzate vivaistiche         Interizzo       01.12.7 - Coltivazioni miste di ortaggi, special         Comune       cerca(Alt - I]         CAP       74020         Provincia       TA                                                                                                    | Denominazione *                                                                                                    | agrizootecnica 2000                                                                                                    |                                      |
| Natura giuridica       Società cooperative e loro consorzi iscritti nei regist         Codice fiscale       02456890736         Partita IVA       02456890736         Ente previdenziale *       INPS         Codice ente previdenziale       1234567890         P.A.T. INAIL *       111111111         Per aggiungere o modificare una voce andare nell'anagrafic a aziendale         Per aggiungere un codice inail<br>clicca su cerca       cerca a         Codice ATECO *       01.12.5 - Ono-colture specializzate vivaistiche         Per aggiungere un codice<br>Ateco clicca su cerca       01.12.4 - Coltivazione di tabacco<br>01.12.4 - Coltivazione di otaggi in sera<br>01.12.2 - Coltivazione di otaggi in sera<br>01.12.2 - Coltivazioni filoncole e di plante oma<br>01.12.4 - Coltivazioni miste di otaggi, speciali<br>01.12.6 - Otto-colture specializzate vivaistiche         Indirizzo       01.12.6 - Otto-colture specializzate vivaistiche<br>01.12.7 - Coltivazioni miste di otaggi, speciali<br>01.12.6 - Otto-colture specializzate vivaistiche<br>01.12.7 - Coltivazioni miste di otaggi, speciali<br>01.12.8 - Otto-colture specializzate vivaistiche<br>01.12.8 - Otto-colture specializzate vivaistiche<br>01.12.8 - Otto-colture specializzate vivaistiche<br>01.12.8 - Otto-colture specializzate vivaistiche<br>01.12.8 - Otto-colture specializzate vivaistiche<br>01.12.8 - Otto-colture specializzate vivaistiche<br>01.12.8 - Otto-colture specializzate vivaistiche<br>01.12.8 - Otto-colture specializzate vivaistiche<br>01.12.8 - Otto-colture specializzate vivaistiche<br>01.12.8 - Otto-colture specializzate vivaistiche<br>01.12.8 - Otto-colture specializzate vivaistiche<br>01.12.8 - Otto-colture specializzate vivaistiche<br>01.12.8 - Otto-c                                                                                                    | Ragione sociale                                                                                                    |                                                                                                    |                                      |
| Codice fiscale       02456890736         Partita IVA       02456890736         Ente previdenziale *       INPS         Codice ente previdenziale       1234567890         P.A.T. INAIL *       111111111         Per aggiungere o modificare una voce andare nell'anagrafica aziendale         Per aggiungere un codice inail<br>clicca su cerca       cerca v         Codice ATECO *       01.12.5 - One colture specializzate vivaistiche         Per aggiungere un codice<br>Ateco clicca su cerca       01.12.6 - One colture specializzate vivaistiche         Per aggiungere un codice<br>Ateco clicca su cerca       01.12.6 - One colture specializzate vivaistiche         Indirizzo       01.12.6 - One colture specializzate vivaistiche         Indirizzo       01.12.6 - One colture specializzate vivaistiche         Indirizzo       01.12.6 - One colture specializzate vivaistiche         Indirizzo       01.12.7 - Colivazioni miste di ortaggi speciali         Comune       cerca[Alt - 1]         CAP       74020         Provincia       TA         Telefono       0994525252                                                                                                    | Natura giuridica                                                                                                    | Società cooperative e loro consorzi isc                                                                                                    | ritti nei regist 💉                   |
| Partita IVA       02456890736         Ente previdenziale *       INPS         Codice ente previdenziale       1234567890         P.A.T. INAIL *       111111111         Per aggiungere o modificare una voce andare nell'anagrafice aziendale         Per aggiungere un codice inail<br>clicca su cerca       cerca.         Codice ATECO *       01.12.5 - One colture specializzate vivaistiche         Per aggiungere un codice<br>Ateco clicca su cerca       01.11.4 - Colivazione di tabacco<br>01.12.1 - Colivazione di otaggi in sera<br>01.12.2 - Colivazione di otaggi in sera<br>01.12.5 - Onto-colture specializzate vivaistiche         Indirizzo       01.12.6 - Onto-colture specializzate vivaistiche<br>01.12.8 - Onto-colture specializzate vivaistiche<br>01.12.8 - Onto-colture specializzate vivaistiche<br>01.12.8 - Onto-colture specializzate vivaistiche<br>01.12.8 - Onto-colture specializzate vivaistiche<br>01.12.8 - Onto-colture specializzate vivaistiche<br>01.12.8 - Onto-colture specializzate vivaistiche<br>01.12.8 - Colivazioni miste di otaggi, speciali         Comune       cerca[Alt - I]         CAP       74020         Provincia       TA         Telefono       0994525252                                                                                                    | Codice fiscale                                                                                                    | 02456890736                                                                                                    |                                      |
| Ente previdenziale *       INPS         Codice ente previdenziale       1234567890         P.A.T. INAIL *       111111111         Per aggiungere o modificare una voce andare nell'anagrafice aziendale         Per aggiungere un codice inail<br>clicca su cerca       cerca.         Codice ATECO *       01.12.5 · One colture specializzate vivaistiche         Per aggiungere un codice<br>Ateco clicca su cerca       01.11.4 · Coltivazione di tabacco         Sede Legate       01.12.5 · One colture specializzate vivaistiche         Indirizzo       01.12.5 · One colture specializzate vivaistiche         Indirizzo       01.12.5 · One colture specializzate vivaistiche         Comune       01.12.6 · Onto-colture specializzate vivaistiche         Ver travity       01.12.6 · Onto-colture specializzate vivaistiche         Onnee       01.12.6 · Onto-colture specializzate vivaistiche         01.12.6 · Onto-colture specializzate vivaistiche       01.12.8 · Coltivazioni finicicole e di piante oma         Octivazioni miste di ortaggi, speciali       01.12.8 · Coltivazioni miste di ortaggi, speciali         Comune       vectora[Alt - 1]         CAP       T4020         Provincia       Daseresco         Telefono       Daseresco                                                                                                    | Partita IVA                                                                                                    | 02456890736                                                                                                    |                                      |
| Codice ente previdenziale       1234567890         P.A.T. INAIL *       111111111         Per aggiungere e modificare una voce andare nell'anagrafica aziendale         Per aggiungere un codice inail<br>clicca su cerca       cerca.         Codice ATECO *       01.12.5 - One colture specializzate vivaistiche         Per aggiungere un codice<br>Ateco clicca su cerca       01.12.5 - One colture specializzate vivaistiche         Sede Legale       01.12.6 - Oto-colture specializzate vivaistiche         Indirizzo       01.12.5 - Oto-colture specializzate vivaistiche         Indirizzo       01.12.5 - Oto-colture specializzate vivaistiche         Indirizzo       01.12.5 - Oto-colture specializzate vivaistiche         Indirizzo       01.12.5 - Oto-colture specializzate vivaistiche         Indirizzo       01.12.6 - Oto-colture specializzate vivaistiche         Indirizzo       01.12.7 - Colivazioni miste di ortaggi, speciali         Comune       cerca[Alt - 1]         CAP       74020         Provincia       TA         Telefono       0994525252         F===       Danagrafica                                                                                                    | Ente previdenziale *                                                                                                    | INPS                                                                                                    | *                                    |
| P.A.T. INAIL *       111111111         Per aggiungere o modificare una voce andare nell'anagrafica aziendale         Per aggiungere un codice inail<br>clicca su cerca       cerca.         Codice ATECO *       01.12.5 - One colture specializzate vivaistiche         Per aggiungere o modificare una voce and<br>clicca su cerca       01.11.4 - Coltivazione di tabacco<br>01.12.1 - Coltivazione di otaggi in piena aria<br>01.12.2 - Coltivazione di otaggi in sera<br>01.12.3 - Coltivazioni floricole e di piante oma<br>01.12.4 - Coltivazioni floricole e di piante oma<br>01.12.5 - Otto-colture specializzate vivaistiche<br>01.12.6 - Otto-colture specializzate vivaistiche<br>01.12.7 - Coltivazioni miste di otaggi, speciali<br>01.12.8 - Coltivazioni miste di otaggi, speciali<br>01.12.8 - Coltivazioni miste di otaggi di di di di di di di di di di di di di                                                                                                    | Codice ente previdenziale                                                                                                    | 1234567890                                                                                                    |                                      |
| Per aggiungere o modificare una voce andare nell'anagrafica aziendale         Per aggiungere un codice inail<br>clicca su cerca         Codice ATECO *         Per aggiungere o modificare una voce and         Per aggiungere un codice<br>Ateco clicca su cerca         Sede Legaie         Indirizzo         Comune         Comune         Provincia         Telefono         0994525252                                                                                                    | P.A.T. INAIL *                                                                                                    | 111111111                                                                                                    | ~                                    |
| Per aggiungere o modificare una voce and       01.11.4 - Coltivazione di tabacco         Per aggiungere un codice       01.12.1 - Coltivazione di otaggi in piena aria         Ateco clicca su cerca       01.12.2 - Coltivazione di otaggi in serra         01.12.3 - Coltivazioni floricole e di piante oma       01.12.4 - Coltivazioni floricole e di piante oma         Sede Legale       01.12.6 - Otto-colture specializzate vivalstiche         Indirizzo       01.12.6 - Otto-colture specializzate vivalstiche         Comune       Cerca[Alt - I]         CAP       74020         Provincia       TA         Telefono       0994525252                                                                                                    | clicca su cerca<br>Codice ATECO *                                                                                                    | Cerca.<br>01.12.5 - One-colture specializzate viva                                                                                                    | aistiche                             |
| Sede Legaie     Office One colture specializzate visitistiche       Indirizzo     01.12.5 - Otto-colture specializzate visitistiche       01.12.6 - Otto-colture specializzate visitistiche     01.12.7 - Coltivazioni miste di ortaggi, speciali       01.12.7 - Coltivazioni miste di ortaggi, speciali     01.12.8 - Coltivazioni miste di ortaggi, speciali       Comune     Cerca[Alt - 1]       CAP     74020       Provincia     TA       Telefono     0994525252                                                                                                    | Per aggiungere o modificare una voo<br>Per aggiungere un codice<br>Ateco clicca su cerca                                                                                 | e and<br>01.11.4 - Coltivazione di tabacco<br>01.12.1 - Coltivazione di ottaggi in piena<br>01.12.2 - Coltivazione di ottaggi in serra<br>01.12.3 - Coltivazioni floricole e di piant<br>01.12.4 - Coltivazioni floricole e di piant | a aria<br>9<br>e oma<br>e oma        |
| Comune     01.12.8 - Coltivazioni miste di ortaggi, spečali       CAP     74020       Provincia     TA       Telefono     0994525252                                                                                                    | Sede Legaie<br>Indirizzo                                                                                                    | 01.12.5 - Otto-colture specializzate viva<br>01.12.6 - Otto-colture specializzate viva<br>01.12.7 - Coltivazioni miste di ortaggi, si                                                                                                | istiche<br>Deciali                   |
| CAP         74020           Provincia         TA           Telefono         0994525252           Provincia         0994525252                                                                                                    | Comune                                                                                                    | 01.12.8 - Coltivazioni miste di ortaggi, sp<br>AVETRANA<br>cerca[Alt - 1]                                                                                                    | pediali                              |
| Provincia TA D994525252                                                                                                    | САР                                                                                                    | 74020                                                                                                    |                                      |
| Telefono 0994525252                                                                                                    | Provincia                                                                                                    | TA                                                                                                    |                                      |
|                                                                                                    | Telefono                                                                                                    | 0994525252                                                                                                    |                                      |
| Letaveak 000/ -                                                                                                    | F                                                                                                    |                                                                                                    | at 000% -                            |

**NOTA OPERATIVA**: . Per aggiungere un codice INAIL o un codice ATECO fare clic, rispettivamente, su cerca all'interno di questa finestra.

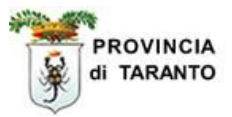

| Passaggio                                                                     | Azione                                                                                                    |                                        |                                                              |                                                 |                 |   |
|-------------------------------------------------------------------------------|----------------------------------------------------------------------------------------------------|----------------------------------------|--------------------------------------------------------------|-------------------------------------------------|-----------------|---|
| 50.                                                                           | Inserire il codice fiscale<br>PORRE MOLTA AT<br>IL CODICE FISCAI                                                         | del lavorator<br>FTENZION<br>LE DEL LA | e di cui si desidera el<br>E A DIGITARE (<br>VORE (senza spa | ffettuare l'assunz<br>CORRETTAM<br>azio alcuno) | zione.<br>IENTE |   |
| C Wizard :: As                                                                | sunzione - Ricerca lavora                                                                                                | tore - Window                          | vs Internet Explorer                                         |                                                 |                 |   |
| Dhttp://sintesi.p                                                             | rovincia.taranto.it:443/sintesi/ut                                                                                       | l_comunicazioni/                       | vizard/unificatolav.1_2.asp                                  | iх                                              |                 | ~ |
| Assunzione : I                                                                | Ricerca lavoratore                                                                                                    |                                        |                                                              | Salva Chiudi                                    |                 | ^ |
| Datore di l<br>I campi con l'aste<br>I campi con il boro<br>Se non appaiono c | avoro Ricerca lavoratore<br>risco sono obbligatori.<br>do rosso non sono modificabili.<br>ampi significa che non occorre | Contratto                              | Rapporto di lavoro                                           | Informazioni ag                                 | giuntive        |   |
| Codice fiscal                                                                 | e lavoratore *                                                                                                    | cerca[Alt -                            | d                                                            |                                                 |                 |   |
| Ricerca i dati d                                                              | di un lavoratore in <mark>base al s</mark>                                                                               | uo codice fisca                        | ale                                                          |                                                 |                 |   |
| Cognome *                                                                     |                                                                                                    |                                        |                                                              |                                                 |                 | = |
| Nome *                                                                        |                                                                                                    | 4                                      |                                                              |                                                 |                 |   |
| Numero del I                                                                  | ibro matricola *                                                                                                    |                                        |                                                              |                                                 |                 |   |
| Sesso *                                                                       |                                                                                                    | ~                                      |                                                              |                                                 |                 |   |
| Data nascita                                                                  | *                                                                                                    |                                        |                                                              |                                                 |                 |   |
| Comune nasc                                                                   | ita *                                                                                                    | cerca [Alt -                           | al                                                           |                                                 |                 |   |
| Per i comuni n                                                                | on italiani, inserire la nazior                                                                                          | ne al posto del                        | l comune nella finestra                                      | di ricerca.                                     |                 |   |
| Provincia nas                                                                 | scita *                                                                                                    |                                        |                                                              |                                                 |                 |   |
| Comune resid                                                                  | denza *                                                                                                    | cerca[Alt -                            | r]                                                           |                                                 |                 |   |
| Provincia res                                                                 | idenza *                                                                                                    |                                        |                                                              |                                                 |                 |   |
| C.A.P. *                                                                      |                                                                                                    |                                        |                                                              |                                                 |                 |   |
| Indirizzo res                                                                 | idenza *                                                                                                    |                                        |                                                              |                                                 |                 |   |
| Domicilio                                                                     |                                                                                                    |                                        |                                                              |                                                 |                 | f |
| Comune dom                                                                    | icilio *                                                                                                    | cerca[Alt -                            | d]                                                           |                                                 |                 |   |
| Provincia                                                                     |                                                                                                    |                                        |                                                              |                                                 |                 |   |
| C.A.P.                                                                        |                                                                                                    |                                        |                                                              |                                                 |                 | ~ |
|                                                                               |                                                                                                    |                                        | 🏹 🌖 Internet                                                 |                                                 | 🔍 100% 🔹        | • |

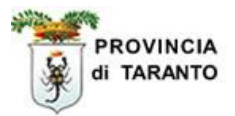

| Passaggio                                                                       | Azione                                                                                                    |                                                  |          |
|---------------------------------------------------------------------------------|----------------------------------------------------------------------------------------------------|--------------------------------------------------|----------|
| 51.                                                                             | Fare clic sul pulsante cer                                                                                                 | rca.                                             |          |
|                                                                                 |                                                                                                    |                                                  |          |
| C Wizard :: As                                                                  | sunzione - Ricerca lavorat                                                                                                 | tore - Windows Internet Explorer                 |          |
| 🖉 http://sintesi.pr                                                             | rovincia.taranto.it:443/sintesi/utl                                                                                        | _comunicazioni/wizard/unificatolav.1_2.aspx      | ~        |
| Assunzione : F                                                                  | Ricerca lavoratore                                                                                                    | Salva <mark>Chiudi</mark>                        |          |
| Datore di la<br>I campi con l'astel<br>I campi con il bord<br>Se non appaiono c | avoro Ricerca lavoratore<br>risco sono obbligatori.<br>lo rosso non sono modificabili.<br>ampi significa che non occorre i | Contratto Rapporto di lavoro Informazioni agg    | iuntive  |
| Codice fiscale                                                                  | e lavoratore *                                                                                                    | CCAGNN48L65E882C<br>cerca[Alt - c]               |          |
| Ricerca i dati d                                                                | li un lavoratore in base al su                                                                                             | uo codice fiscale                                |          |
| Cognome *                                                                       |                                                                                                    |                                                  |          |
| Nome *                                                                          |                                                                                                    |                                                  |          |
| Numero del li                                                                   | ibro matricola *                                                                                                    | 4                                                |          |
| Sesso *                                                                         |                                                                                                    | ×                                                |          |
| Data nascita                                                                    | *                                                                                                    |                                                  |          |
| Comune nasc                                                                     | ita *                                                                                                    | cerca[Alt - n]                                   |          |
| Per i comuni n                                                                  | on italiani, inserire la nazion                                                                                            | e al posto del comune nella finestra di ricerca. |          |
| Provincia nas                                                                   | scita *                                                                                                    |                                                  |          |
| Comune resid                                                                    | lenza *                                                                                                    | cerca[Alt - r]                                   |          |
| Provincia res                                                                   | idenza *                                                                                                    |                                                  |          |
| C.A.P. *                                                                        |                                                                                                    |                                                  |          |
| Indirizzo resi                                                                  | idenza *                                                                                                    |                                                  |          |
| Domicilio                                                                       |                                                                                                    |                                                  |          |
| Comune domi                                                                     | icilio *                                                                                                    | cerca[Alt - d]                                   |          |
| Provincia                                                                       |                                                                                                    |                                                  |          |
| C.A.P.                                                                          |                                                                                                    |                                                  | ~        |
| javascript:cercaLavo                                                            | pratore('lav_cf1');                                                                                                    | 🐻 😜 Internet                                     | 🔍 100% 🔹 |

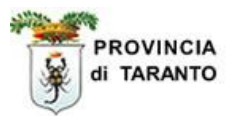

In questa finestra vengono visualizzati i dati relativo al lavoratore presente nel nostro DB:

| 🖉 Wizard :: Dettaglio Lavorato                                                        | re - Windows Internet Explorer                                                                     | × |
|---------------------------------------------------------------------------------------|----------------------------------------------------------------------------------------------------|---|
| http://sintesi.provincia.taranto.it:44                                                | 43/sintesi/utl_comunicazioni/cercaLavoratore.aspx?cf=CLAGNN48L65E882C                              | ~ |
|                                                                                       | Dettaglio Lavoratore chiudi                                                                        | 1 |
| Codice fiscale:<br>Nome:<br>Cognome:                                                  | CLAGNN48L65E882C<br>GIOVANNA<br>CALO'                                                              |   |
| Data nascita:                                                                         | 25/07/1948                                                                                         |   |
| Comune nascita:                                                                       | MANDURIA - TA                                                                                      |   |
| Residenza:                                                                            | Non indicato, Migrazione Old DB Province -<br>XX                                                   |   |
| Dati ultima assunzione                                                                |                                                                                                    |   |
| Tipo comunicazione:<br>Data avviamento:<br>Data fine presunta:<br>Qualifica:<br>CCNL: | ASSUNZIONE<br>22/01/2007<br>31/12/2007<br>BRACCIANTE AGRICOLO<br>AGRICOLTURA - Operai florovivaist |   |
| Dati cessazione                                                                       |                                                                                                    |   |
| Tipo comunicazione:<br>Data avviamento:<br>Data fine presunta:<br>Qualifica:<br>CCNL: |                                                                                                    |   |
| Lavoratore in mobilità:                                                               |                                                                                                    |   |
| NO                                                                                    |                                                                                                    |   |
| NO                                                                                    |                                                                                                    |   |
| Lavoratore titolare nelle chiam                                                       | nate art.16:                                                                                       |   |
| Il lavoratore non risulta inserito                                                    | o come titolare in nessuna graduatoria Art.16                                                      |   |
| ne                                                                                    | 🕡 😜 Internet 🔍 100%                                                                                | - |
|                                                                                       | /                                                                                                  |   |
| assaggio Azione                                                                       |                                                                                                    |   |
| 52. Fare clic sul pul                                                                 | sante chiudi.                                                                                      |   |

NOTA: se il lavoratore **NON** è presente nel DB, tale finestra appare bianca e bisogna procedere con l'inserimento di tutti i dati del lavoratore ( $2^{\circ}$  tab del wizard)

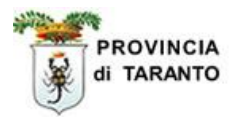

Se il lavoratore è presente nel DB. la finestra Wizard di Assunzione viene popolata di tutti dati riguardanti il lavoratore da assumere:

| Wizard :: Assunzione - Ricerca la                                                                                                    | voratore - Windov                | vs Internet Explorer        |                           |          | Z |
|----------------------------------------------------------------------------------------------------|----------------------------------|-----------------------------|---------------------------|----------|---|
| http://sintesi.provincia.taranto.it:443/sinte                                                                                                    | esi/utl_comunicazioni/w          | vizard/unificatolav.1_2.asp | x                         |          | ľ |
| Assunzione : Ricerca lavoratore                                                                                                    |                                  |                             | Salva <mark>Chiudi</mark> |          | 1 |
| Datore di lavoro Ricerca lavora                                                                                                    | tore Contratto                   | Rapporto di lavoro          | Informazioni ag           | giuntive |   |
| I campi con i asterisco sono <del>obbligatori.</del><br>I campi con il bordo rosso non sono modifica<br>Se non appaiono campi significa che non occ | bili.<br>orre inserire ulteriori | informazioni.               |                           |          |   |
| Codice fiscale lavoratore *                                                                                                    | CLAGNN48L65                      | E882C<br>c]                 |                           |          |   |
| Ricerca i dati di un lavoratore in base                                                                                                    | al suo codice fisca              | le                          |                           |          |   |
| Cognome *                                                                                                    | CALO'                            |                             |                           |          |   |
| Nome *                                                                                                    | GIOVANNA                         |                             |                           |          |   |
| Numero del libro matricola *                                                                                                    |                                  |                             |                           |          |   |
| Sesso *                                                                                                    | Femmina 💌                        | 1                           |                           |          |   |
| Data nascita *                                                                                                    | 25/07/1948                       |                             |                           |          |   |
| Comune nascita *                                                                                                    | MANDURIA                         | n]                          |                           |          |   |
| Per i comuni non italiani, inserire la n                                                                                                    | azione al posto del              | comune nella finestra       | di ricerca.               |          |   |
| Provincia nascita *                                                                                                    | TA                               |                             |                           |          |   |
| Comune residenza *                                                                                                    | Migrazione Old [                 | B Province                  |                           |          |   |
|                                                                                                    | cerca[Alt -                      | r]                          |                           |          |   |
| Provincia residenza *                                                                                                    | XX                               |                             |                           |          |   |
| C.A.P. *                                                                                                    | 00000                            |                             |                           |          |   |
| Indirizzo residenza *                                                                                                    | Non indicato                     |                             |                           |          |   |
| Domicilio                                                                                                    |                                  |                             |                           |          |   |
| Comune domicilio *                                                                                                    | AVETRANA                         | 12                          |                           |          |   |
| Provincia                                                                                                    | TA                               | aj                          |                           |          |   |
| c                                                                                                    | 74020                            |                             |                           |          |   |
| C.A.P.                                                                                                    | [/4020                           |                             |                           |          |   |
|                                                                                                    |                                  | 🏹 🚭 Internet                |                           | 4 100% - | • |
| assaggio Azione                                                                                                    |                                  |                             |                           |          | 1 |
| 53. Completare i dati de                                                                                                    | l lavoratore digit               | ando "Il numero del         | libro matricola"          |          |   |

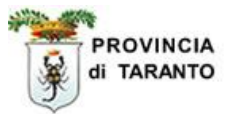

| Passaggio                   | Azione                                                                                                    |
|-----------------------------|----------------------------------------------------------------------------------------------------|
| 54.                         | Selezionare il "livello di studio" dall'elenco a tendina                                                                       |
|                             |                                                                                                    |
| C Wizard :: Ass             | sunzione - Ricerca lavoratore - Windows Internet Explorer                                                                      |
| Chttp://sintesi.pr          | ovincia.taranto.it:443/sintesi/utl_comunicazioni/wizard/unifitatolav.1_2.aspx                                                  |
| Indirizzo dom               | nicilio                                                                                                    |
| Cittadinanza                |                                                                                                    |
| Cittadinanza                |                                                                                                    |
| Cittadinanza                |                                                                                                    |
|                             |                                                                                                    |
| Tipo di autori              |                                                                                                    |
| npo di datori               |                                                                                                    |
|                             | Nullaosta                                                                                                    |
| (obbligatorio pr            | ar i cittadini non dell'Unione Europea o neo domunitari)                                                                       |
| Data richiesta<br>soggiorno | a permesso di                                                                                                    |
| Indicare solo in            | n caso di rinnovo                                                                                                    |
| Data scadenz<br>soggiorno   | a permesso di                                                                                                    |
| Indicare la data            | a di permesso di soggiorno, anche se già scaduto                                                                               |
| soggiorno                   | rmesso di                                                                                                    |
| Indicare il moti            | vo di permesso di soggiorno, anche se già scaduto                                                                              |
| Num. nullaost               | a al lavoro                                                                                                    |
| In caso di nuov             | ri ingressi                                                                                                    |
| Data di richie              | sta nullaosta                                                                                                    |
| Istruzione                  |                                                                                                    |
| Livello di stud             | lio * licenza media                                                                                                    |
| Ultima qualifica            | zione conseguita                                                                                                    |
| Datore di la                | avoro Ricerca lavoratore Contratto Rapporto di lavoro Informazioni aggiuntive                                                  |
|                             | Salva Chiudi INDIETRAMANTI                                                                                                    |
|                             | 🐻 🚱 Internet 🔍 100% 🔹                                                                                                    |
|                             |                                                                                                    |
|                             |                                                                                                    |
| Passaggio                   | Azione                                                                                                    |
| 55.                         | Fare Clic sul tab <b>Contratto</b> o fare clic sul pulsante <b>AVANTI</b> per procedere al <b>3</b> °<br><b>TAB</b> del Wizard |

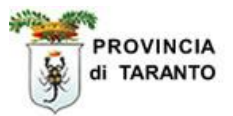

### Qualora vi fossero dati mancanti leggere attentamente le finestre di dialogo:

| Assunzione : Ricerca lavorator                                                                                             | e                                                             |                                          | Salva Chiudi    |          |
|----------------------------------------------------------------------------------------------------|---------------------------------------------------------------|------------------------------------------|-----------------|----------|
| Datore di lavoro Ricerca lav                                                                                               | oratore Contratto                                             | Rapporto di lavoro                       | Informazioni ag | giuntive |
| campi con l'asterisco sono obbligatori.<br>campi con il bordo rosso non sono mod<br>e non appaiono campi significa che non | ificabili.<br>occorre inserire ulteriori                      | informazioni.                            |                 |          |
| Codice fiscale lavoratore *                                                                                                | CLAGNN48L65<br>cerca[Alt -                                    | E882C                                    |                 |          |
| Ricerca i dati di un lavoratore in b                                                                                       | ase al suo codice fisca                                       | le                                       |                 |          |
| Cognome *                                                                                                    | CALO'                                                         |                                          |                 |          |
| Nome *                                                                                                    | GIOVANNA                                                      |                                          |                 |          |
| Numero del libro matricola *                                                                                               |                                                               |                                          |                 |          |
| Sesso *                                                                                                    | Femmina 💌                                                     |                                          |                 |          |
| Data nascita * Windows                                                                                                    | Internet Explorer                                             |                                          |                 |          |
| Comune nascita *                                                                                                    | Si sono verificati i seguenti                                 | errori:                                  |                 |          |
| Per i comuni non italia                                                                                                    | - Numero del libro matricola<br>- Livello di studio deve esse | a deve essere inserito.<br>ere inserito. | a di ricerca.   |          |
| Provincia nascita *                                                                                                    | ОК                                                            |                                          |                 |          |
| Comune residenza *                                                                                                    | corres (all                                                   |                                          |                 |          |
| Provincia residenza *                                                                                                    | XX                                                            | 1                                        |                 |          |
|                                                                                                    | 20000                                                         |                                          |                 |          |
| C.A.P. *                                                                                                    | 00000                                                         |                                          | 10              |          |
| Indirizzo residenza *                                                                                                    | Non indicato                                                  |                                          |                 |          |

÷.

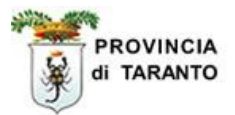

#### 3° TAB - CONTRATTO

| Passaggio | Azione                                                                  |
|-----------|-------------------------------------------------------------------------|
| 56.       | Compilare, se necessario, i campi relativi alla comunicazione d'urgenza |

Τ

| negazione l'astroismente all'                                                                                                    |                                                           |
|----------------------------------------------------------------------------------------------------|-----------------------------------------------------------|
| campi con i asterisco sono obbligatori.<br>campi con il bordo rosso non sono modifi                                                          | cabili.                                                   |
| e non appaiono campi significa che non o<br>Contratto                                                                                        | ccorre inserire ulteriori informazioni.                   |
| Num.Protocollo Assunzione<br>d'Urgenza                                                                                                    |                                                           |
| Nel caso sia stata inviata una<br>com.d'urgenza con invio<br>telematico, indicare il num.e<br>l'anno di protocollo assegnato<br>dal sistema. |                                                           |
| Nel caso di invio telematico della Co                                                                                                    | om. d'Urgenza                                             |
| Nel caso sia stata inviata una<br>com.d'urgenza con<br>raccomandata, indicare il<br>num. della raccomandata.                                 |                                                           |
| Nel caso di invio con raccomandata                                                                                                    | della Com. d'Urgenza                                      |
| Assunzione per Causa di Forza<br>Maggiore                                                                                                    |                                                           |
| Motivazione di Forza Maggiore                                                                                                    |                                                           |
| Descrivere il motivo causa di forza                                                                                                    | maggiore                                                  |
| Lipologia di rapporto *                                                                                                    | LAVORO A PROGETTO / COLLABORAZIONE COORDINATA E CONTINUAT |
| Tipologia di orario *                                                                                                    | TEMPO PARZIALE MISTO                                      |
| Orario medio settimanale                                                                                                    | 23                                                        |
| Il numero medio di ore lavorative p                                                                                                    | er settimana                                              |
| Socio lavoratore                                                                                                    |                                                           |
| Lavoro a domicilio                                                                                                    |                                                           |
| Contratto applicato (CCNL) *                                                                                                    | C.c.n.l. per gli operai agricoli e floro-vivaisti.        |
| Per aggiungere o modificare una v                                                                                                    | oce andare nell'anagrafica aziendale                      |
| Per aggiungere un CCNL clicca<br>su cerca                                                                                                    | cerca                                                     |
| Livello di inquadramento *                                                                                                    |                                                           |
|                                                                                                    |                                                           |

| 57. | Selezion<br>si tratta c                             | are da<br>li part           | ll'elenco a tendina la tipologia di<br>-time, digitare l'orario medio sett                                  | rapporto, la tipologia di orario e, se<br>imanale                                        |
|-----|-----------------------------------------------------|-----------------------------|----------------------------------------------------------------------------------------------------|------------------------------------------------------------------------------------------|
| 58. | Selezion<br>al <b>passas</b><br>Se si des<br>cerca. | are da<br>ggio 3<br>idera a | ll'elenco a tendina il contratto ap<br>2 pagina 37 altrimenti prosegui)<br>aggiungere un contratto non pres | plicato (se il contratto <b>è presente</b> vai<br>sente in elenco fare clic sul pulsante |

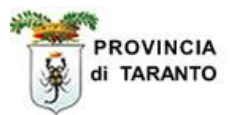

| lone                                                                                                    |
|----------------------------------------------------------------------------------------------------|
| cercare il contratto per codice o descrizione<br>ta: in caso di ricerca per descrizione è opportuno troncare le ultime lettere<br>empio: assicurazion - botton); in tal modo la ricerca restituisce la |
| re clic sul contratto nel menu di Livello 1 e successivamente nel menu di Livello2                                                                                                    |
|                                                                                                    |

| ATI AZIENDA                  |                                 |                                              |          |
|------------------------------|---------------------------------|----------------------------------------------|----------|
| l_contratto_cc               | nl cont                         | ratto_ccnl                                   | def      |
| 11                           | C.c.n                           | l. per gli operai agricoli e floro-vivaisti. | S        |
| 06 .C.c.n.l.                 | per i dipendenti dalle azien    | de del settore.                              | Conferma |
| RICERCA (                    | ONTRATTO                        |                                              | 7        |
|                              | Codice                          | Descrizione [cerca                           | 1        |
|                              |                                 | Livello 1                                    |          |
| Abbigliam<br>Acquedotti      | ento_                           |                                              | ^        |
| Aerofotogr                   | ammetria                        |                                              |          |
| Agenzie Ae<br>Agricoltura    | ree, di Assicurazione, Ippich   | <u>le e marittime</u>                        |          |
| Alimentari                   | Consorzi zostesnici             |                                              |          |
| Assicurazio                  | ni                              |                                              |          |
| Autorimess                   | e e Noleggio                    |                                              |          |
| Barbieri e l                 | arrucchieri                     |                                              |          |
| Boschi e Fo                  | ereste                          |                                              |          |
| Budella e T                  | rippa                           |                                              |          |
| Calzature<br>Carta           |                                 |                                              |          |
| Case di Cu                   | ra                              |                                              |          |
| <u>Cemento</u><br>Ceramica e | abrasivi                        |                                              |          |
| Chimica                      |                                 |                                              |          |
| Commercio                    | rafi e cinematografia<br>)      |                                              |          |
| Concerie                     | (d).                            |                                              | ×        |
|                              |                                 | Livello 2                                    |          |
| 006 - C.c.n                  | .i. per i dipendenti dalle azle | inde del settore.                            |          |
|                              |                                 |                                              |          |
|                              |                                 |                                              |          |
|                              |                                 |                                              |          |
| saggio                       | Azione                          |                                              |          |
|                              |                                 | 1                                            |          |
| 61.                          | Fare clic sul pulsar            | nte Conferma                                 |          |

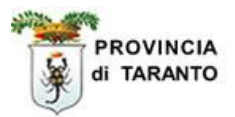

#### 4° TAB - CONTRATTO

| Passaggio                                                                    | Azione                                                                                                    |                  |                            |                            |           |
|------------------------------------------------------------------------------|----------------------------------------------------------------------------------------------------|------------------|----------------------------|----------------------------|-----------|
| 62.                                                                          | Fare clic sul tab <b>Rappor</b>                                                                                               | to di lavoro     | (4° step del Wizard        | )                          |           |
| 🖉 Wizard :: As                                                               | ssunzione - Rapporto di lav                                                                                                   | voro - Window    | /s Internet Explorer       |                            |           |
| 🔊 http://sintesi.p                                                           | provincia.taranto.it:443/sintesi/utl_                                                                                         | _comunicazioni/w | izard/unificatolav.1_5.asp | x                          | ~         |
| Assunzione :                                                                 | Rapporto di lavoro                                                                                                    |                  |                            | Salva <mark>Chiud</mark> i |           |
| Datore di l<br>I campi con l'aste<br>I campi con il bor<br>Se non appaiono d | lavoro Ricerca lavoratore<br>erisco sono obbligatori.<br>do rosso non sono modificabili.<br>campi significa che non occorrejo | Contratto (      | Rapporto di lavoro         | Informazioni ag            | giuntive  |
| Data inizio ra                                                               | apporto *                                                                                                    | 11/02/2008       |                            |                            |           |
| Data fine rap                                                                | oporto                                                                                                    |                  |                            |                            |           |
| Agevolazion                                                                  | e C                                                                                                    | cerca[Alt -      | a] azzera                  |                            |           |
| Lavoro agric                                                                 | olo                                                                                                    |                  |                            |                            |           |
| Tipo lavoraz                                                                 | ione                                                                                                    |                  |                            |                            |           |
| Solo se lavoro                                                               | agricolo                                                                                                    |                  | $\mathbf{A}$               |                            |           |
| Giornate lav                                                                 | orate                                                                                                    |                  | $\langle \rangle$          |                            |           |
| Solo se lavoro                                                               | agricolo                                                                                                    |                  |                            |                            |           |
| Legge 68                                                                     |                                                                                                    |                  |                            | ~                          |           |
| Numero atto                                                                  | sta/convenzione                                                                                                    |                  |                            |                            |           |
|                                                                              |                                                                                                    |                  |                            |                            |           |
| Qualifica pro                                                                | fessionale *                                                                                                    | cerca            |                            |                            |           |
| E' possibile se                                                              | lezionare la quali <mark>f</mark> ica professi                                                                                | ionale attrave   | rso una popup              | $\mathbf{N}$               |           |
| Mansione                                                                     |                                                                                                    |                  |                            |                            |           |
| Motivo di fin                                                                | e rapporto                                                                                                    |                  |                            |                            |           |
| Datore di                                                                    | lavoro Ricerca lavoratore                                                                                                    | Contratto        | Rapporto di lavoro         | Informazioni ag            | giuntive  |
|                                                                              |                                                                                                    |                  |                            | Salva <mark>Chiud</mark> i |           |
| Passaggio                                                                    | Azione                                                                                                    |                  |                            |                            |           |
|                                                                              | Digitare la <b>Data di inizi</b>                                                                                              | o e Data fine    | rapporto                   |                            |           |
| 63.                                                                          | <b>nota:</b> il campo di data di                                                                                              | fine rapport     | o non appare se il rap     | porto di lavoro è          | è a tempo |
|                                                                              | Fare clic sul link Cerca                                                                                                    | se trattasi di s | assunzione con Agev        | olazioni (es. L.4          | 07/90.    |

Mobilità, CIGS, ecc...)

64.

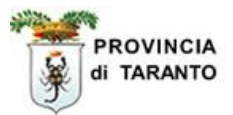

| Passaggio | Azione                                                                                                    |
|-----------|----------------------------------------------------------------------------------------------------|
| 65.       | Fare clic sulla casella di controllo se trattasi di lavoro agricolo                                                 |
| 66.       | Se si tratta di lavoro agricolo completare i campi relativi <b>a Tipo di lavorazione</b> e <b>Giornate lavorate</b> |

| nttp://sintesi.provincia.taranto.it:443/sinte                                                                                                    | siyuci_comunicazioni/wi                             | zaru/uniricatolav,1_5,asp  | x                                                 |                             |
|----------------------------------------------------------------------------------------------------|-----------------------------------------------------|----------------------------|---------------------------------------------------|-----------------------------|
| Assunzione : Rapporto di lavoro                                                                                                    |                                                     |                            | Salva <mark>Chiud</mark> i                        |                             |
| Datore di lavoro Ricerca lavorat<br>campi con l'asterisco sono obbligatori.<br>campi con il bordo rosso non sono modificab<br>se non appaiono campi significa che non occo | ore Contratto<br>ili.<br>orre inserire ulteriori in | Rapporto di lavoro         | Informazioni ag                                   | giuntive .                  |
| Data inizio rapporto *                                                                                                    | 11/02/2008                                          |                            |                                                   |                             |
| Data fine rapporto                                                                                                    |                                                     |                            |                                                   |                             |
| Agevolazione                                                                                                    | cerca[Alt - a                                       | azzera                     |                                                   |                             |
| Lavoro agricolo                                                                                                    |                                                     |                            |                                                   |                             |
| Tipo lavorazione                                                                                                    |                                                     |                            |                                                   |                             |
| Solo se lavoro agricolo                                                                                                    |                                                     |                            |                                                   |                             |
| Giornate lavorate                                                                                                    |                                                     |                            |                                                   |                             |
| Solo se lavoro agricolo                                                                                                    |                                                     |                            |                                                   | _                           |
| Legge 68                                                                                                    |                                                     | se la ricerc<br>esito posi | a qualifica <b>nor</b><br>tivo, <b>selezion</b> a | <b>ha</b> avuto<br>arne una |
| Numero atto<br>Data nulla osta/convenzione                                                                                                    |                                                     | mansione co                | e compilare<br>on la specifica no                 | il campo<br>ecessaria.      |
| Qualifica professionale *                                                                                                    | cerca                                               |                            |                                                   |                             |
| Mansione                                                                                                    |                                                     | so una popup 🔸             | ~                                                 | >                           |
| Motivo di fine rapporto                                                                                                    |                                                     |                            | ×                                                 |                             |
| Datore di lavoro Ricerca lavorat                                                                                                    | ore Contratto                                       | Rapporto di lavoro         | Informazioni ag                                   | gjuntive                    |
|                                                                                                    |                                                     |                            | Salva <mark>Chiud</mark> i                        |                             |
| assaggio Azione                                                                                                    |                                                     |                            |                                                   |                             |
| 67. Fare clic sul pulsante                                                                                                    | e cerca per individ                                 | luare la qualifica pro     | ofessionale                                       |                             |

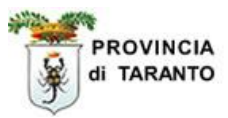

| Passaggio | Azione                                                                                                    |
|-----------|----------------------------------------------------------------------------------------------------|
| 68.       | Ricercare la qualifica per codice, descrizione o per livelli<br>nota: in caso di ricerca per descrizione è opportuno troncare le ultime lettere<br>(esempio: professor - murator); in tal modo la ricerca restituisce la descrizione<br>della qualifica indifferentemente dal singolare o plurale. |

| 🖉 Ricerca qua            | lifica professionale - Windows Internet Explorer                              |                  | X |
|--------------------------|-------------------------------------------------------------------------------|------------------|---|
| 🔊 http://sintesi.p       | rovincia.taranto.it:443/sintesi/cob_cerca/ric_qualifica.aspx?codice=2.1.1.1&d | esc=ASTRONOMO%20 | ~ |
| [ricerca per live        | Ricerca qualifica professionale                                               | Chiudi           | ^ |
| Codice                   | Descrizione murator                                                           | [cerca]          |   |
| Codice                   | Descrizione                                                                   |                  |   |
| 6.1.2.1.0                | MURATORI IN PIETRA, MATTONI, REFRATTARI                                       |                  |   |
| 6.1.2.1.1                | MASTRO MURATORE                                                               |                  |   |
| 6.1.2.1.10               | MURATORE DI GALLERIA                                                          |                  |   |
| 6.1.2.1.11               | MURATORE IN MATTONI                                                           |                  |   |
| 6.1.2.1.12               | MURATORE IN PIETRAME                                                          |                  |   |
| 6.1.2.1.13               | MURATORE IN REFRATTARIO                                                       |                  |   |
| 6.1.2.1.14               | MURATORE IN SOLAI                                                             |                  |   |
| 6.1.2.1.15               | MURATORE LAVORI DI MANUTENZIONE                                               |                  |   |
| 6.1.2.1.16               | MURATORE PARAMENTISTA                                                         |                  |   |
| 6.1.2.1.17               | MURATORE PER VOLTE ED ARCHI                                                   |                  |   |
| Page 1 [ 2 ]             |                                                                               |                  |   |
|                          |                                                                               |                  |   |
| Risultati affini         |                                                                               |                  |   |
| Codice                   | Descrizione                                                                   |                  |   |
| 6.1 <mark>.</mark> 2.1.0 | MURATORI IN PIETRA, MATTONI, REFRATTARI                                       |                  |   |
| 6.1.2.1.1                | MASTRO MURATORE                                                               |                  |   |
| 6.1.2.1.10               | MURATORE DI GALLERIA                                                          |                  |   |
| 6.1.2.1.11               | MURATORE IN MATTONI                                                           |                  |   |
| 6.1.2.1.12               | MURATORE IN PIETRAME                                                          |                  |   |
| 6.1.2.1.13               | MURATORE IN REFRATTARIO                                                       |                  |   |
| 6.1.2.1.14               | MURATORE IN SOLAI                                                             |                  | v |
|                          | 🗔 💊 Internet                                                                  | 🔍 100% 🔻         |   |
|                          |                                                                               |                  |   |
| Passaggio                | Azione                                                                        |                  |   |
|                          | Individuate la qualificat fare alia gulla voca interagente a quindi           | aul pulconto     |   |

|     | individuata la qualifica, fare circ sulla voce interessata e quindi sul puisante |
|-----|----------------------------------------------------------------------------------|
|     | CHIUDI.                                                                          |
| 69. | nota operativa: Se la qualifica cercata non è presente nella tabella qualifica   |
|     | professionale è possibile integrare la comunicazione facendo ricorso al campo    |
|     | "mansioni" che è editabile (vedi schermata passaggio 67 pag. 38)                 |

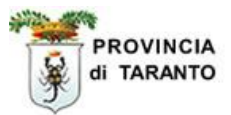

| Passaggio | Azione                                    |
|-----------|-------------------------------------------|
| 70.       | Fare clic sul tab Informazioni aggiuntive |

 $\overline{\ }$ 

| 🖉 Wizard :: Assunzione - Informazioni ag                                                                                                    | giuntive - W                                        | indows Internet Expl                                                                | lorer                    |             |    |
|----------------------------------------------------------------------------------------------------|-----------------------------------------------------|-------------------------------------------------------------------------------------|--------------------------|-------------|----|
| 🔊 http://sintesi.provincia.taranto.it:443/sintesi/utl                                                                                                    | _comunicazioni/w                                    | vizard/unificatolav.1_6.asp                                                         | x                        |             | Y  |
| Assunzione : Informazioni aggiuntive                                                                                                    | Salva                                               | Chiudi                                                                              |                          |             |    |
| Datore di lavoro Ricerca lavoratore<br>I campi con l'asterisco sono obbligatori.<br>I campi con il bordo rosso non sono modificabili.<br>Se non appaiono campi significa che non occorre in | Contratto                                           | Rapporto di lavoro<br>informazioni.                                                 | Informazion              | i aggiuntiv | /e |
| Codice altro ente<br>previdenziale                                                                                                    |                                                     |                                                                                     |                          |             |    |
| Luogo di svolgimento del<br>lavoro                                                                                                    |                                                     |                                                                                     |                          |             |    |
| Obbligatorio se diverso dalla sede operativ                                                                                                    | a                                                   |                                                                                     |                          |             |    |
| Dati comunicazione                                                                                                    |                                                     |                                                                                     |                          |             |    |
| Tracciato INAIL                                                                                                    | _                                                   | _                                                                                   | _                        | _           |    |
| COMUNICAZIONE                                                                                                    | inviate telema<br>dell'assolvime<br>confronti degli | iticamente sono valide<br>nto degli obblighi di co<br>enti indicati.<br><u>Nota</u> | ai fini<br>municazione r | nei         |    |
| Note <mark>della comunicazio</mark> ne                                                                                                    |                                                     |                                                                                     |                          | ~           |    |
| Datore di lavoro Ricerca lavoratore                                                                                                    | Contratto                                           | Rapporto di lavoro                                                                  | Informazion              | i aggiuntiv | /e |
|                                                                                                    |                                                     |                                                                                     | Salva                    | Chiudi      |    |
|                                                                                                    |                                                     | /                                                                                   |                          |             |    |
|                                                                                                    |                                                     |                                                                                     |                          |             |    |
|                                                                                                    |                                                     |                                                                                     |                          |             |    |
| Passaggio Azione                                                                                                    |                                                     | /                                                                                   |                          |             |    |

| Passaggio | Azione                                                                                                    |
|-----------|----------------------------------------------------------------------------------------------------|
| 71.       | Digitare i campi (facoltativi): Codice altro ente previdenziale; Luogo di svolgimento del lavoro; Note della comunicazioni (indicare tutto ciò che può essere utile ad integrazione della comunicazione). |
| 72.       | Fare clic sul Salva.                                                                                                    |

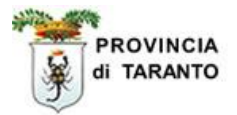

| Passaggio | Azione                                                               |
|-----------|----------------------------------------------------------------------|
| 73.       | Il modello UNIFICATO-LAV viene proposto in anteprima                 |
| 74.       | Fare clic sul Modifica nel caso si vollessero effettuare correzioni. |

| Comunicazione -             | Windows Internet Expl                                  | prer                                  |                                                  |                |
|-----------------------------|--------------------------------------------------------|---------------------------------------|--------------------------------------------------|----------------|
| http://sintesi.provinci     | ia.taranto.it:443/sintesi/utl_c                        | omunicazioni/comunicazione_fine.aspx? | idCom=bb60ea8a-1142-406d-afc0                    | )-dd7e702afc62 |
|                             |                                                        |                                       | MODIFICA INVIA FIRMA DU                          |                |
| Allegato1 - Mod             | ello UNIFICATO - L                                     | AV                                    | 1                                                | ^              |
| 02456890736                 |                                                        | 1111111111                            |                                                  |                |
| Codice fiscale datore di la | avoro                                                  | P.A.T. INAIL                          | Società cooperative e                            |                |
| 01.12.5 - Orto-colture s    | pecializzate vivaistiche                               |                                       | nei regist                                       |                |
| Ateco '02                   | -                                                      | /                                     | Natura giuridica                                 |                |
| 1234567890                  |                                                        | 02456890736                           | NO NO                                            |                |
| Numero Matricola INPS       |                                                        | Partita Iva                           | Azienda Azienda<br>artigiana agricola            | £              |
| agrizootecnica 2000         |                                                        | /                                     |                                                  | LAVC           |
| Denominazione (o Cogno      | me)                                                    |                                       | (Nome)                                           | 2              |
| via per avetrana            |                                                        | /                                     |                                                  | ATO            |
| ndirizzo sede legale        |                                                        | /                                     |                                                  | <b>A.</b> D    |
| AVETRANA                    |                                                        | 74020                                 | 0994525252 0994525253                            | Ladro          |
| Comune sede legale          |                                                        | C.A.P.                                | Telefono Fax sede<br>sede legale legale          | ā              |
| via per avetrana            |                                                        |                                       |                                                  |                |
| ndirizzo sede Operativa     | (se diverso da sede legale)                            |                                       |                                                  |                |
| MANDURIA                    |                                                        | 74020                                 | 0994525252 0994525253                            |                |
| Comune sede operativa       |                                                        | C.A.P.                                | Telefono Fax sede<br>sede operativa<br>operativa |                |
|                             |                                                        |                                       |                                                  |                |
|                             |                                                        |                                       | 🥫 🍚 Internet                                     | € 100% ×       |
| assaggio A                  | Zione                                                  | /                                     |                                                  |                |
| 75. F                       | /<br>FARE CLIC SU <mark>INV</mark><br>OBBLIGHI DI LEGO | IA PER PROTOCOLLAR                    | E E ADEMPIERE AGL                                | I              |

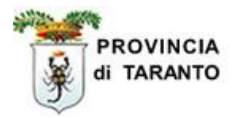

La ricevuta della comunicazione effettuata viene visualizzata nella seguente finestra:

| http://sintesi.province | ia.taranto.it:443/sintesi/utl_comunicazioni/comunicazione_invia.aspx?idCom=bb60ea8a-1142-406d-afc0-dd7e702afc62&idStato=8&idTioc | -)(<br>-, |
|-------------------------|----------------------------------------------------------------------------------------------------|-----------|
|                         |                                                                                                    | 1         |
|                         |                                                                                                    |           |
|                         | Comunicazione inviata con successo.                                                                                              |           |
| Tipo comunicazione      | ASSUNZIONE                                                                                                    |           |
| Codice:                 | 1407308200017342                                                                                                    |           |
| Data invio:             | 10/02/2008 11.11.00                                                                                                    |           |
| Data protocollo:        | 10/02/2008 12.00.00                                                                                                    |           |
| N. protocollo:          | 17342                                                                                                    |           |
| Ragione sociale:        | agrizootecnica 2000                                                                                                    |           |
| Partita Iva:            | 02456890736                                                                                                    |           |
| Codice Fiscale:         | 02456890736                                                                                                    |           |
| Lavoratore:             | CALO' GIOVANNA                                                                                                    |           |
| Codice fiscale:         | CLAGNN48L65E882C                                                                                                    |           |
| Soggetto che ha eff     | ettuato la comunicazione: fersilli erminio                                                                                       |           |
|                         | [Stampa ricevuta]                                                                                                    |           |
| ine                     | 100%                                                                                                    | ÷         |
|                         |                                                                                                    |           |
| Passaggio               | Azione                                                                                                    |           |
| 76.                     | Fare clic su Stampa ricevuta                                                                                                    |           |
| 77.                     | Fare clic su <b>Chiudi.</b><br>Ci viene quindi riproposta le finestra con l'elenco delle comunicazioni effettuate.               |           |

Per rivedere l'elenco delle comunicazioni di una azienda in delega: A cura del Servizio Agenzia Lavoro – Provincia di Taranto

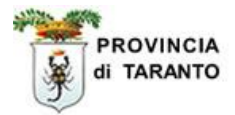

|                  | Azione                                                                                                    |                                                                                                    |                                                                                                    |                         |                       |
|------------------|----------------------------------------------------------------------------------------------------|----------------------------------------------------------------------------------------------------|----------------------------------------------------------------------------------------------------|-------------------------|-----------------------|
| 78.              | Fare clic su Anagrafiche                                                                                              |                                                                                                    |                                                                                                    |                         |                       |
| 79.              | Fare clic su Az                                                                                                    | ziende                                                                                                    | ,                                                                                                    |                         |                       |
|                  |                                                                                                    |                                                                                                    |                                                                                                    |                         |                       |
| erminio fersilli |                                                                                                    |                                                                                                    | Comunicazioni obbl                                                                                                    | igatorie v. 3.10.00     | CHIUD                 |
| Anagrafiche      | Plenco Azie                                                                                                    | ande                                                                                                    |                                                                                                    |                         |                       |
| » Aziende        | Utente                                                                                                    |                                                                                                    |                                                                                                    | 1                       |                       |
| Comunicazioni di | Partiva IVA                                                                                                    |                                                                                                    |                                                                                                    |                         |                       |
| Comunicazioni    | Codice Fisca                                                                                                    | le                                                                                                    |                                                                                                    |                         |                       |
| Comunicazioni    | Ragione soci                                                                                                    | ale                                                                                                    |                                                                                                    |                         |                       |
| 🔊 Utilità        | Comune                                                                                                    | nyonziono                                                                                                 |                                                                                                    |                         |                       |
| 🍓 Manuali        | Data fine cor                                                                                                    | Data fine convenzione                                                                                     |                                                                                                    |                         |                       |
|                  |                                                                                                    |                                                                                                    |                                                                                                    |                         |                       |
|                  | P.iva                                                                                                    | Ragione sociale                                                                                           | [cerca]                                                                                                    | Data inizio convenzione | Data fine convenzione |
|                  | 01071830739                                                                                                    | agrinvest srl                                                                                             | via matteotti 1                                                                                                    |                         |                       |
|                  | 02505970737                                                                                                    | agrisud srl                                                                                               | via delle prove                                                                                                    |                         |                       |
|                  | 02456890736                                                                                                    | agrizootecnica 2000                                                                                       | via per avetrana<br>MANDURIA (TA)                                                                                                    |                         | 7                     |
|                  |                                                                                                    |                                                                                                    |                                                                                                    |                         |                       |
|                  | 02596250734                                                                                                    | straf srl                                                                                                 | via serranuda , 62<br>MARTINA FRANCA (TA)                                                                                                    |                         |                       |
|                  | 02596250734<br>02261530733                                                                                            | straf srl<br>idi srl                                                                                      | via serranuda , 62<br>MARTINA FRANCA (TA)<br>via nuova 1<br>MASSAFRA (TA)                                                                                                    |                         |                       |
|                  | 02596250734<br>02261530733<br>01831590185                                                                             | straf srl<br>idi srl<br>italia case srl                                                                   | via serranuda , 62<br>MARTINA FRANCA (TA)<br>via nuova 1<br>MASSAFRA (TA)<br>via nuova<br>TARANTO (TA)                                                                                                    |                         |                       |
|                  | 02596250734<br>02261530733<br>01831590185<br>02136320732                                                              | straf srl<br>idi srl<br>italia case srl<br>C.T.I. S.R.L.                                                  | via serranuda , 62<br>MARTINA FRANCA (TA)<br>via nuova 1<br>MASSAFRA (TA)<br>via nuova<br>TARANTO (TA)<br>VIA GENOVA 25<br>TARANTO (TA)                                                                                                    |                         |                       |
|                  | 02596250734<br>02261530733<br>01831590185<br>02136320732<br>02615030737                                               | straf srl<br>idi srl<br>italia case srl<br>C.T.I. S.R.L.<br>on air srl                                    | via serranuda , 62<br>MARTINA FRANCA (TA)<br>Via nuova 1<br>MASSAFRA (TA)<br>Via nuova<br>TARANTO (TA)<br>VIA GENOVA 25<br>TARANTO (TA)<br>VIA BERARDI, G 2<br>TARANTO (TA)                                                                              |                         |                       |
|                  | 02596250734<br>02261530733<br>01831590185<br>02136320732<br>02615030737<br>80021212121                                | straf srl<br>idi srl<br>italia case srl<br>C.T.I. S.R.L.<br>on air srl<br>test di prova                   | via serranuda , 62<br>MARTINA FRANCA (TA)<br>Via nuova 1<br>MASSAFRA (TA)<br>Via nuova<br>TARANTO (TA)<br>VIA GENOVA 25<br>TARANTO (TA)<br>VIA BERARDI, G 2<br>TARANTO (TA)<br>via delle prove n.1<br>TARANTO (TA)                                       |                         |                       |
|                  | 02596250734<br>02261530733<br>01831590185<br>02136320732<br>02615030737<br>80021212121<br>02449520739                 | straf srl<br>idi srl<br>italia case srl<br>C.T.I. S.R.L.<br>on air srl<br>test di prova<br>AGRISOL S.R.L. | via serranuda , 62<br>MARTINA FRANCA (TA)<br>Via nuova 1<br>MASSAFRA (TA)<br>Via nuova 1<br>TARANTO (TA)<br>VIA GENOVA 25<br>TARANTO (TA)<br>VIA BERARDI, G 2<br>TARANTO (TA)<br>via delle prove n.1<br>TARANTO (TA)<br>VIA MESSAPIA 358<br>TARANTO (TA) |                         |                       |
|                  | 02596250734<br>02261530733<br>01831590185<br>02136320732<br>02615030737<br>80021212121<br>02449520739<br>Page 1 [ 2 ] | straf srl<br>idi srl<br>italia case srl<br>C.T.I. S.R.L.<br>on air srl<br>test di prova<br>AGRISOL S.R.L. | via serranuda , 62<br>MARTINA FRANCA (TA)<br>Via nuova 1<br>MASSAFRA (TA)<br>Via nuova 1<br>TARANTO (TA)<br>VIA GENOVA 25<br>TARANTO (TA)<br>VIA BERARDI, G 2<br>TARANTO (TA)<br>VIA BERARDI, G 2<br>TARANTO (TA)<br>VIA MESSAFIA 358<br>TARANTO (TA)    |                         |                       |
|                  | 02596250734<br>02261530733<br>01831590185<br>02136320732<br>02615030737<br>80021212121<br>02449520739<br>Page 1 [ 2 ] | straf srl<br>idi srl<br>italia case srl<br>C.T.I. S.R.L.<br>on air srl<br>test di prova<br>AGRISOL S.R.L. | via serranuda , 62<br>MARTINA FRANCA (TA)<br>Via nuova 1<br>MASSAFRA (TA)<br>VIA UNIX<br>TARANTO (TA)<br>VIA GENOVA 25<br>TARANTO (TA)<br>VIA BERARDI, G 2<br>TARANTO (TA)<br>VIA delle prove n.1<br>TARANTO (TA)<br>VIA MESSAFIA 358<br>TARANTO (TA)    |                         |                       |
| Passaggio        | 02596250734<br>02261530733<br>01831590185<br>02136320732<br>02615030737<br>80021212121<br>02449520739<br>Page 1 [ 2 ] | straf srl<br>idi srl<br>italia case srl<br>C.T.I. S.R.L.<br>on air srl<br>test di prova<br>AGRISOL S.R.L. | via serranuda , 62<br>MARTINA FRANCA (TA)<br>Via nuova 1<br>MASSAFRA (TA)<br>Via nuova 1<br>TARANTO (TA)<br>VIA GENOVA 25<br>TARANTO (TA)<br>VIA BERARDI, G 2<br>TARANTO (TA)<br>VIA delle prove n.1<br>TARANTO (TA)<br>VIA MESSAPIA 358<br>TARANTO (TA) |                         |                       |

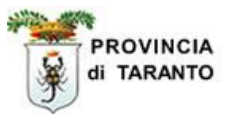

| Passaggio                        | Azione                                          |                                                    |                                                            |                |
|----------------------------------|-------------------------------------------------|----------------------------------------------------|------------------------------------------------------------|----------------|
| 81.                              | Fare clic sull'icona stampa per sta             | ampare il modello UNII<br>della ricevuta della con | FICATO – LAV                                               |                |
|                                  | note. Il modeno riporta gli estrelli            |                                                    | municazione                                                |                |
|                                  |                                                 |                                                    |                                                            |                |
| Comunicazione                    | - Windows Internet Explorer                     | /                                                  |                                                            |                |
| btt <del>p://sintesl.provi</del> | ncia.taranto.it:443/sintesi/utl_comunicazioni/o | comunicazione_fine.aspx?idCom                      | =bb60ea8a-1142-406d-a                                      | fc0-dd7e702afc |
| [Cessazione] [Pror               | roga] [Trasformazione]                          |                                                    | LA RETTIF DUPLIC                                           |                |
| RICEVUTA                         | Codice                                          | e comunicazione : 140730                           | 8200017342                                                 |                |
| Allegato1 - Mo                   | dello UNIFICATO - LAV                           | n 17342 del : 10/02<br>n 17342 del 10/0            | 2/2008                                                     |                |
|                                  |                                                 | 1. 110 12 001 10/0                                 | 2,2000                                                     |                |
| 02456890736                      | 111111111                                       |                                                    |                                                            |                |
| Codice fiscale datore of         | li lavoro P.A.T. INAIL                          |                                                    |                                                            |                |
| 01 12 5 Orto politura            | a an acializzata vivaiatisha                    | S                                                  | ocietà cooperative e<br>pro consorzi iscritti<br>oi rogiot |                |
| Ateco '02                        | e specializzate vivaistiche                     |                                                    | atura giuridida                                            |                |
| 1234567890                       | 0245689073                                      | 6 N                                                | O NO                                                       |                |
| Numero Matricola INPS            | Partita Iva                                     | A                                                  | zienda Azienda                                             |                |
|                                  |                                                 | u.                                                 | agnooia                                                    | ORO            |
| agrizootecnica 2000              |                                                 |                                                    |                                                            | IAV            |
| Denominazione (o Cog             | nome)                                           |                                                    | (Nome)                                                     | SE DI          |
| via per avetrana                 |                                                 |                                                    |                                                            | ATO            |
| Indirizzo sede legale            |                                                 |                                                    |                                                            | A. D           |
| AVETRANA                         | 74020                                           | 0                                                  | 994525252 0994525253                                       | ladro          |
| Comune sede legale               | C.A.P.                                          | T                                                  | elefono Fax sede                                           | đ              |
|                                  |                                                 | S                                                  | eue legale legale                                          |                |
| via per avetrana                 |                                                 |                                                    |                                                            |                |
| Indirizzo sede Operativ          | va (se diverso da sede legale)                  |                                                    |                                                            |                |
|                                  |                                                 | 🐻 🎒 Intern                                         | et                                                         | 100% •         |
|                                  |                                                 |                                                    |                                                            |                |
| Da questa comu                   | nicazione si può effettuare:                    | Nel caso si debba                                  | effettuare una ass                                         | sunzione di    |
| essazione, proi                  | oga, trasformazione                             | altro lavoratore co                                | n stesse tipologi                                          | e (rapporto    |
| acendo clic sulla                | a relativa voce.                                | lavoro, contratto, e                               | ecc.) è possibile                                          | utilizzare     |
|                                  |                                                 | l'icona <b>DUPLICA</b>                             |                                                            |                |